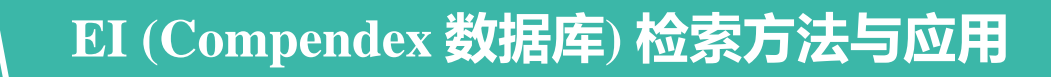

南开大学图书馆 信息咨询部

尹 典

# Content

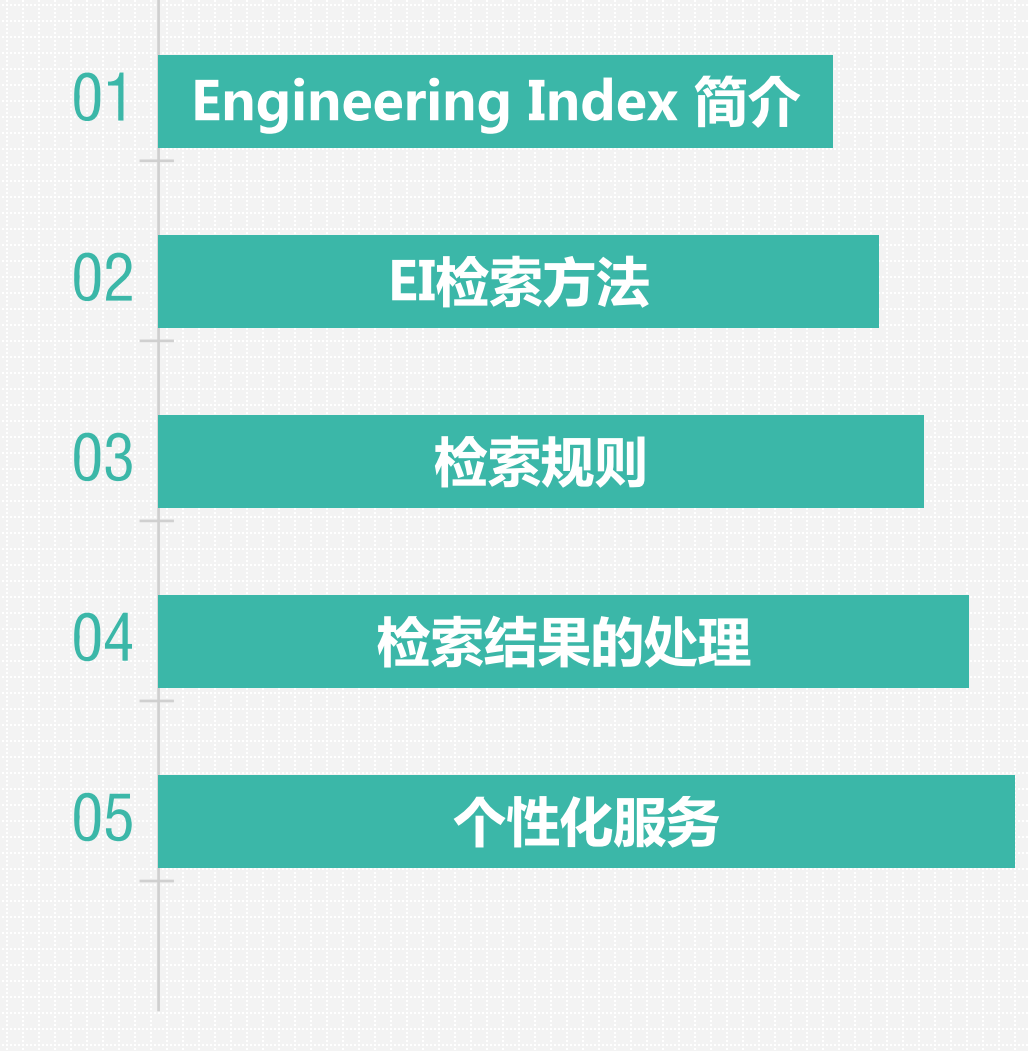

# Content

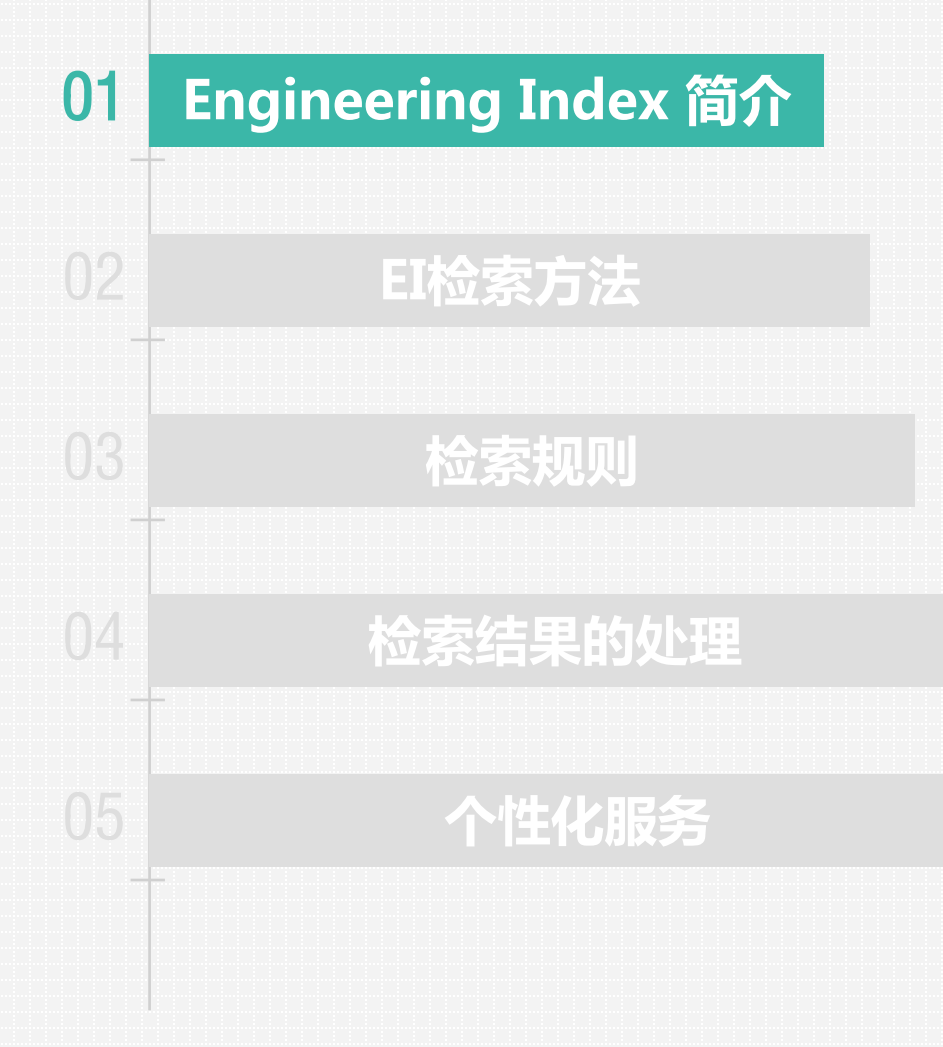

## Engineering Index 简介

- EI (Engineering Index, 工程引文)数据库是由Elsevier Engineering Information 公司出版,为工程类文 摘数据库。
- 创刊于1884年,是全球最全面的工程技术领域的文摘类检索出版物,世界四大科技检索工具之一(EI, SCI, ISTP, ISR)。
- 收录范围:1969年至今,50余个国家,15种文字的5,600多种工程类期刊、会议论文集和技术报告的参考文献和摘要,不报道纯理论性文献和专利文献。

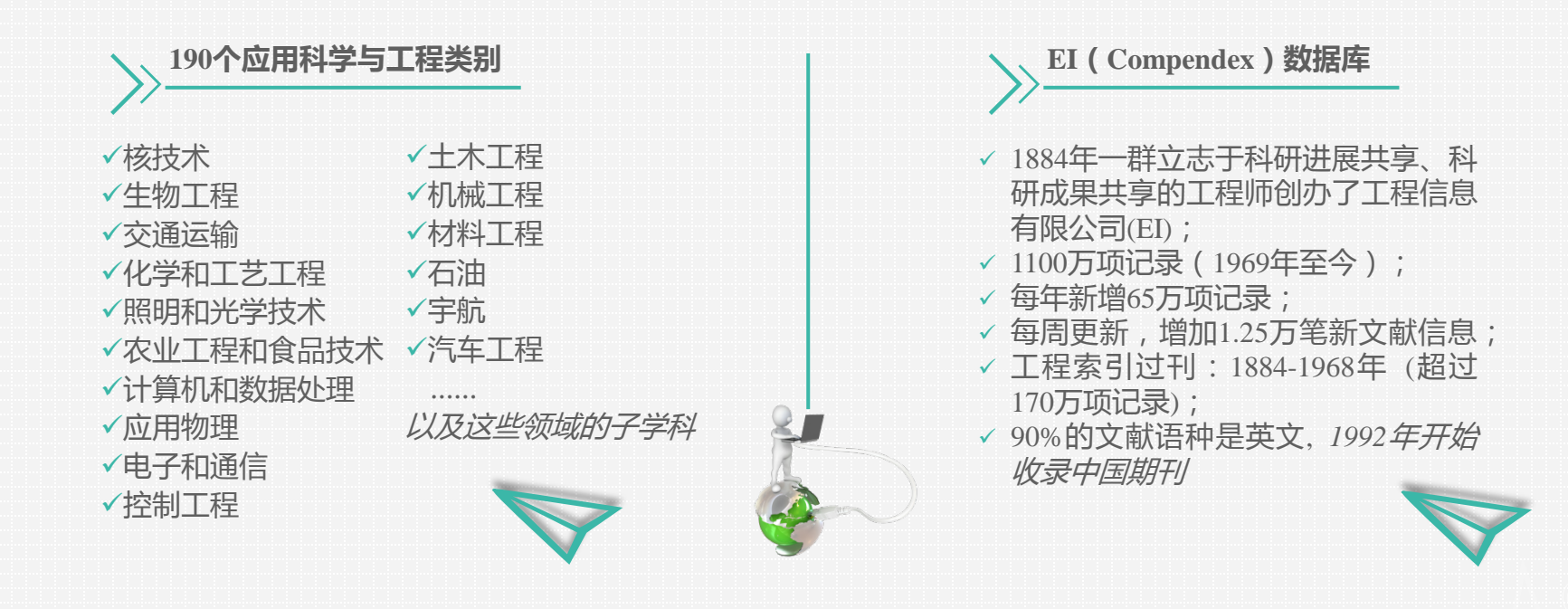

## Engineering Index 简介

- EI的涉猎范围几乎遍及各个工程技术学科,在我国学术界,除被用来作为检索工具以外,在EI中被收录论文的数量还被用于作为评价科研机构或科研人员学术成就的一项客观指标。
- EI(Compendex)数据库为文摘类数据库,而非全文数据库,一般只收录文献的题录、摘要、关键词、 参考文献并加上主题词、分类号等。
- Engineering information Inc.,现隶属于Elsevier旗下。使用EI进行检索时,在文献检索记录页面上有 "Full text"选项,可以在Elsevier上获得全文。
- EI收录的论文分为两个档次,一种是《工程索引》的光盘版(EI Compendex),由美国工程信息公司提供,数据从2600余种国际工程期刊、科技报告和会议录中选取;另一种EI Compendex Web是《工程索引》的网络版,内容包括原来光盘版(EI Compendex)和后来扩展的部分(EI PageOne),该数据库侧重提供应用科学和工程领域的文摘索引信息。二者的区别在于是否有主题词和分类号标引。

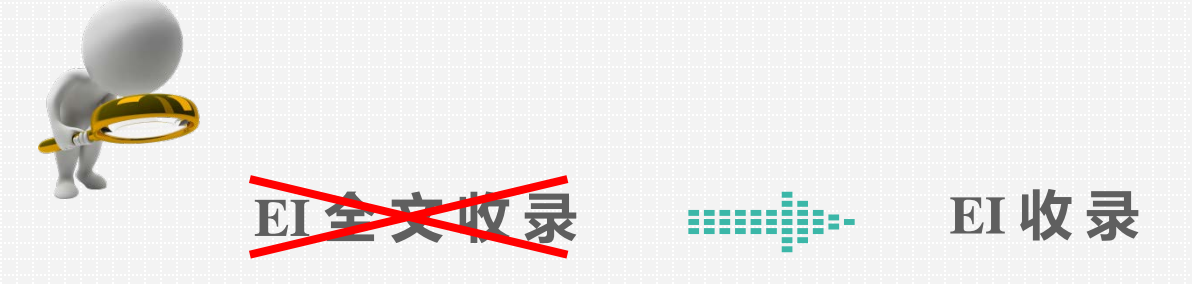

# Content

# Engineering Index 简介

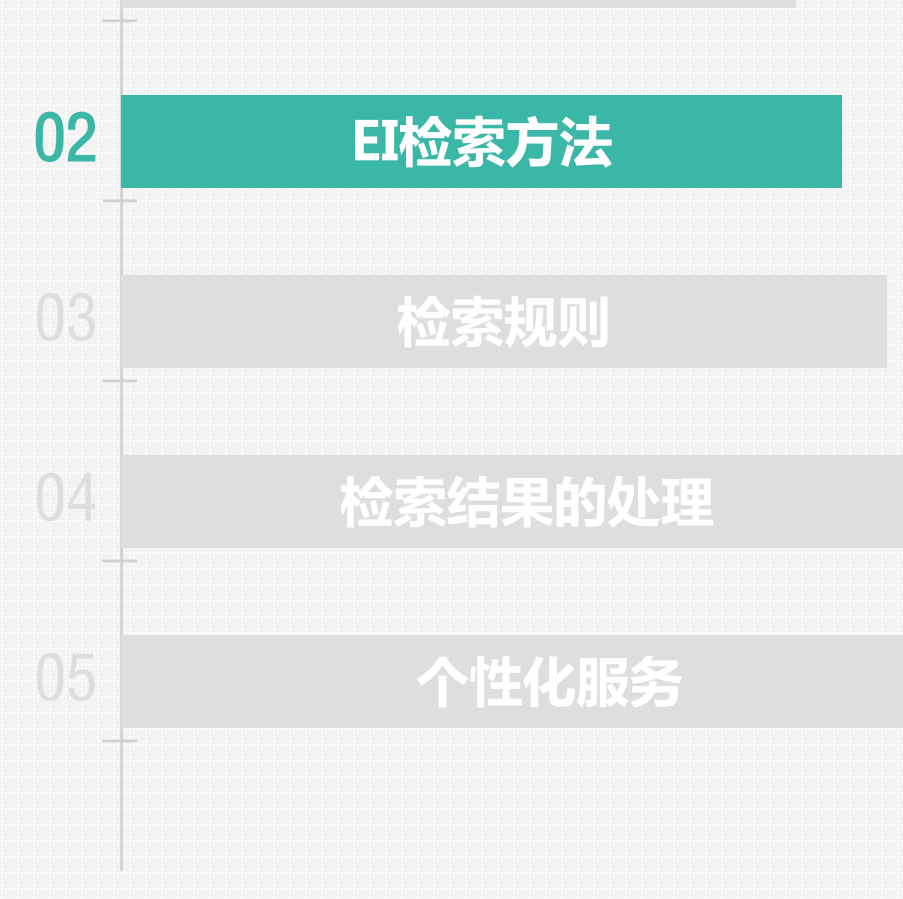

## EI检索方法

### 进入Engineering Village数据库

• 通过图书馆网页链接

ACS / RSC

ISI Web of Knowledge

|                                                                                                    | 明刊 到墙库 日期                                                                                                    |
|----------------------------------------------------------------------------------------------------|----------------------------------------------------------------------------------------------------|
| 说明:该发现平台可检索本馆》                                                                                          | 9买的中外文资源。进入 <u>检索页面</u>                                                                                                    |
| 前开搜索                                                                                                    | 词可搜索图书、期刊或其他资源                                                                                                    |
| <u>他</u> 友                                                                                              | 高级检索                                                                                                    |
|                                                                                                    |                                                                                                    |
|                                                                                                    |                                                                                                    |
| 电子资源/数据库 馆歌                                                                                             | 书目     图书馆服务                                                                                                    |
| 电子资源/数据库 馆藏<br>中文期刊全文库(维普)                                                                              | 书目 图书馆服务<br>Ei Village                                                                                                    |
| 电子资源/数据库 馆藏<br>中文期刊全文库(维普)<br>CNKI系列全文数据库                                                               | 书目 图书馆服务<br>Ei Village<br>Scopus                                                                                                    |
| 电子资源/数据库 馆藏<br>中文期刊全文库(维普)<br>CNKI系列全文数据库<br>万方数字化期刊                                                    | 书目 图书馆服务<br>Ei Village<br>Scopus<br>IEEE/IET                                                                                                    |
| 电子资源/数据库<br>中文期刊全文库(维普)<br>CNKI系列全文数据库<br>万方数字化期刊<br>中国共产党思想理论资源数据库                                     | 书目 图书馆服务 Ei Village Scopus IEEE/IET Emerald                                                                                                    |
| 电子资源/数据库<br>中文期刊全文库(维普)<br>CNKI系列全文数据库<br>万方数字化期刊<br>中国共产党思想理论资源数据库<br>ScienceDirect(Elsevier)          | 书目 图书馆服务 Ei Village Scopus IEEE/IET Emerald PQDT(Abstract / Fulltext)                                                                                          |
| 电子资源/数据库<br>中文期刊全文库(维普)<br>CNKI系列全文数据库<br>万方数字化期刊<br>中国共产党思想理论资源数据库<br>ScienceDirect(Elsevier)<br>Wiley | <ul> <li>日間</li> <li>日日</li> <li>Ei Village</li> <li>Scopus</li> <li>IEEE/IET</li> <li>Emerald</li> <li>PQDT(Abstract / Fulltext)</li> <li>JCR期刊分区表</li> </ul> |

自建数据库

合法使用数据库公告

• 或通过Engineering Village 的网址 http://www.engineeringvillage.com

当前您查询的数据库是:外文数据库

数据库名称

| Academic OneFile 学术期刊大全         |  |
|---------------------------------|--|
| AIP Proceedings                 |  |
| Archives Unbound珍惜原始典藏档         |  |
| Bibliomania                     |  |
| BVD-EIU CountryData-EIU各国宏      |  |
| CELL电子期刊                        |  |
| Conference Proceedings Citation |  |
| Early English Books(EEBO)       |  |
| EconLit数据库                      |  |
| ELSEVIER电子图书                    |  |
| EMS(欧洲数学学会)电子期刊、                |  |
| ETD Center Search               |  |
| GALE                            |  |
| Gale-Literature Resource Center |  |
| HD高清多媒体资源服务平台                   |  |
| Infomotions 西方文学/哲学网            |  |
| IPL互联网公共图书馆                     |  |

#### 数据库名称

ACM Digital Library Annual Reviews系列期刊 ASP世界音乐在线 **BIOSIS Previews** BVD-Oriana-亚太企业分析库 Chemicool Periodic Table CRC Press 申.子教材 East View 俄罗斯大全俄语数据库 Ei Village EmeraldManagementXtra EPS数据平台 EVA Environmental Abstracts Gale- Opposing Viewpoints Gallica.bnf.fr HeinOnline 法律全文数据库 IOP ISI-ESI

more

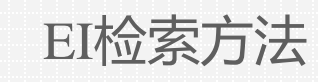

• EI检索界面

| E) Engine                    | eering Village"                                                                                                    |                                                                    |                           | <u>Search</u> ~ | Alerts 0      | Selected records     | ⊘ ∨             | Create account         | Login 🗸 🚞                              |
|------------------------------|----------------------------------------------------------------------------------------------------|--------------------------------------------------------------------|---------------------------|-----------------|---------------|----------------------|-----------------|------------------------|----------------------------------------|
| Quick search:<br>Databases ^ | All fields<br>Date ~ Language ~ Document type ~                                                                              | ✓ for e.g. (ar.<br>Sort by ✓ Browse indexes                        |                           | Search          | ocial media}  | Turn off AutoSuggest | + Add search fi | Q.<br>eld   Reset form |                                        |
| Compende                     | ex                                                                                                    |                                                                    | Quick                     | ×               |               |                      |                 | Q                      |                                        |
| <b>E</b><br>About Ei         | Engineering Village<br>About Engineering Village<br>Accessibility Statement                                                  | Customer Service<br>Contact and support<br>Subscribe to newsletter | Expert                    |                 | $\overline{}$ |                      |                 |                        |                                        |
| History of Ei                | Content Available<br>Who uses EV?<br>Privacy principles                                                                      | Blog<br>Twitter                                                    | Thesaurus                 |                 |               |                      |                 |                        |                                        |
| ELSEVIER                     | Copyright © 2018 Terms and Conditions Privacy principle<br>We use cookies to help provide and enhance our service and tailor | s<br>content. By continuing you agree to the use                   | Engineering So<br>Profile | chool           |               |                      |                 |                        | <mark>୧ RELX</mark> Group <sup>™</sup> |

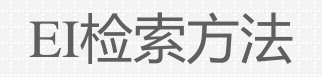

## • Quick search: 常用、当前默认的检索方法

| Engineering Village                                                                  | 检索字段           |                                             |                                                     | <u>Search</u> 🗸      | Alerts                                    | Selected records     | ⊚ ∨ _ (            | Create account    | Login 🗸 🗮                         |
|--------------------------------------------------------------------------------------|----------------|---------------------------------------------|-----------------------------------------------------|----------------------|-------------------------------------------|----------------------|--------------------|-------------------|-----------------------------------|
| Quick search: All fields Databases ^ C All fields                                    | s              | for e.g. (artificial                        | intelligence OR intellige<br>Autostemming ~ Discipl | nt computing) AND {s | social media}                             | Turn off AutoSuggest | + Add search field | Q<br>d Reset form |                                   |
| <ul> <li>All Treatments</li> <li>Experimental</li> <li>Management aspects</li> </ul> | 000            | Applications<br>General review<br>Numerical |                                                     | 000                  | Biogra <b>n</b><br>Historica<br>Theoretic | <b>研究类型</b>          |                    | C                 | ) Economic<br>) Literature review |
| About El Abstr<br>History of El Auth                                                 | act<br>or      | :tter                                       | By job category<br>provided by Mendeley (           | areers               |                                           |                      |                    |                   |                                   |
| ELSEVIER Copy<br>We u<br>Title                                                       | or affiliation | ou agree to the use of cookie               | 25.                                                 |                      |                                           |                      |                    |                   | < RELX Group'*                    |

EI检索方法

• 检索字段说明

| 检索字段                          | 中文含义      | 字段说明                  |
|-------------------------------|-----------|-----------------------|
| All fields                    | 所有字段      | 对全部记录进行检索             |
| Subject/title/<br>abstract    | 主题/标题/文摘等 | 主要针对文献内容进行检索          |
| abstract                      | 文摘        | 对摘要字段进行检索             |
| author                        | 作者        | 对作者字段记进行检索            |
| Author affiliation            | 作者机构      | 对作者所属机构和地址进行检索        |
| Title                         | 标题        | 文献标题                  |
| EI classification code        | EI分类码     | EI对文献分类后赋予的分类码        |
| CODEN                         | 期刊编心码     | 即期刊简写                 |
| <b>Conference Information</b> | 会议信息      | 包括会议名称、举办日期、举办地点、会议编码 |
| Conference code               | 会议代码      | EI赋予某一会议论文集的指定代码      |
| ISSN                          | 国际标准期刊编号  |                       |
| EI main heading               | EI主标题词    | 标引用的受控词,用于标引和排列文献     |
| publisher                     | 出版社       |                       |
| Source title                  | 期刊名称      |                       |
| EI controlled term            | EI 受控词    | EI 词典包括1.8万受控词        |
| Country of origin             | 国家或地区     |                       |

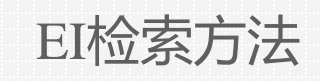

• 检索字段说明

#### EI main heading

• EI Main Heading (主标题词)数据库中每个记录均被赋予一个主标题词,用来表示文献的主题思想 (Main Heading)。而其余的的主题词用来描述文献中所涉及的其它的概念。

#### EI controlled term

• El controlled term (受控词)来自El 叙词表,它从专业的角度将同一概念的主题进行归类,因此使用 受控词进行检索比较准确。

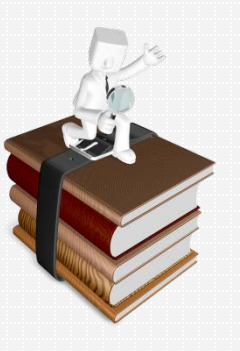

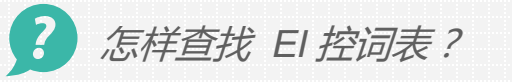

Browse indexes ^

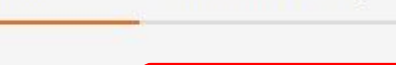

Autostemming ∨

Controlled term 7

EI检索方法

## • 文献类型、研究类型说明

| 文献类型                     | 中文名称   | 文献类型                 | 中文名称   |
|--------------------------|--------|----------------------|--------|
| All document<br>types    | 所有文件类型 | Monograph<br>chapter | 专题论文   |
| Journal article          | 期刊文章   | Monograph<br>review  | 专题论文评论 |
| Conference article       | 会议论文   | Report chapter       | 报告     |
| Conference<br>proceeding | 会议论文集  | Report review        | 报告评论   |
| Dissertation             | 学位论文   |                      |        |

| 研究类型                   | 中文名称   | 研究类型                  | 中文名称 |
|------------------------|--------|-----------------------|------|
| All treatment<br>types | 所有研究类型 | Historical            | 历史类  |
| Applications           | 应用类    | Literature Review     | 文学综述 |
| Biographical           | 传记类    | Management<br>Aspects | 管理类  |
| Economic               | 经济类    | Numerical             | 数字类  |
| Experimental           | 实验类    | Theoretical           | 理论类  |
| General Review         | 一般综述   |                       |      |

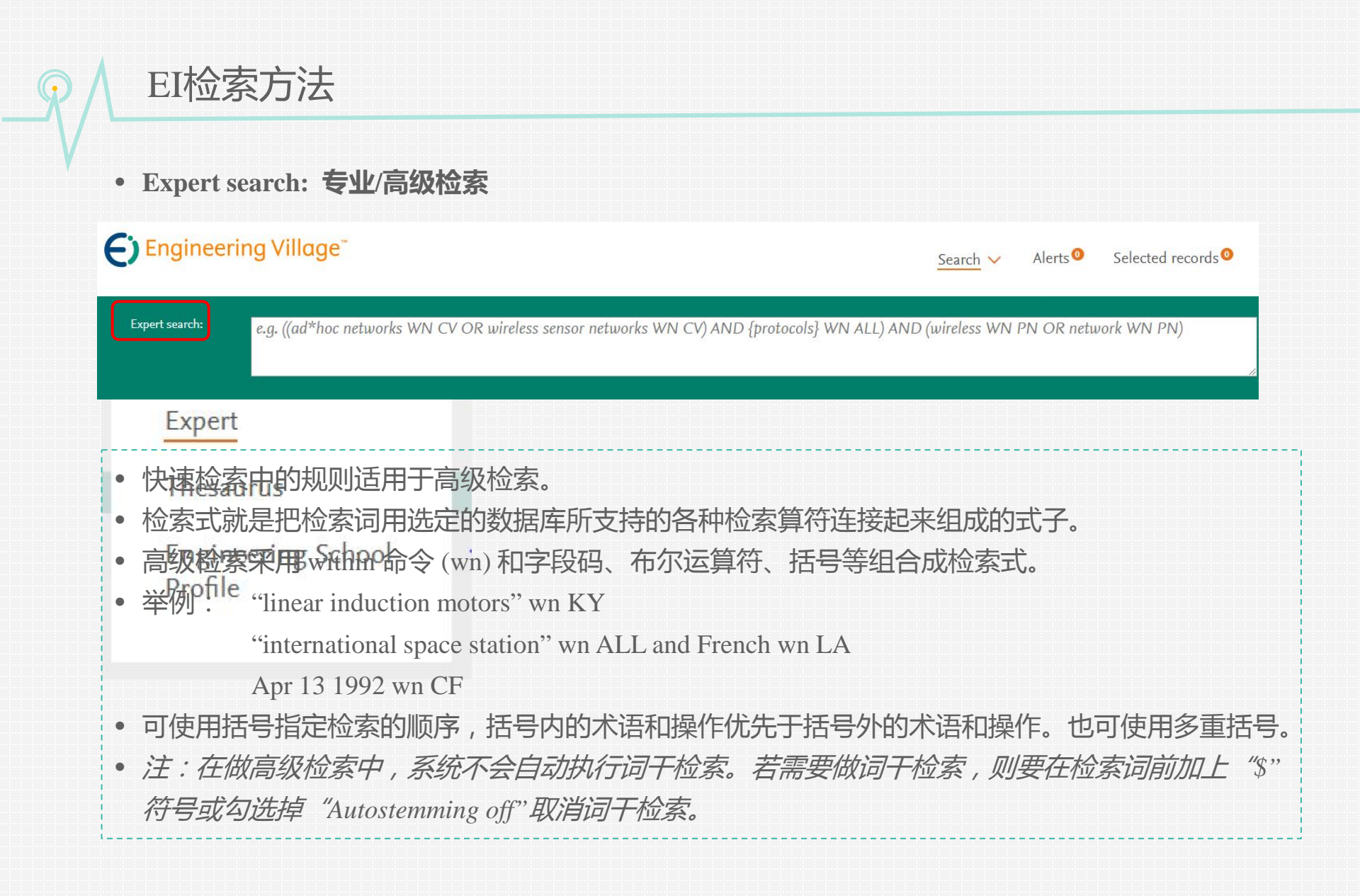

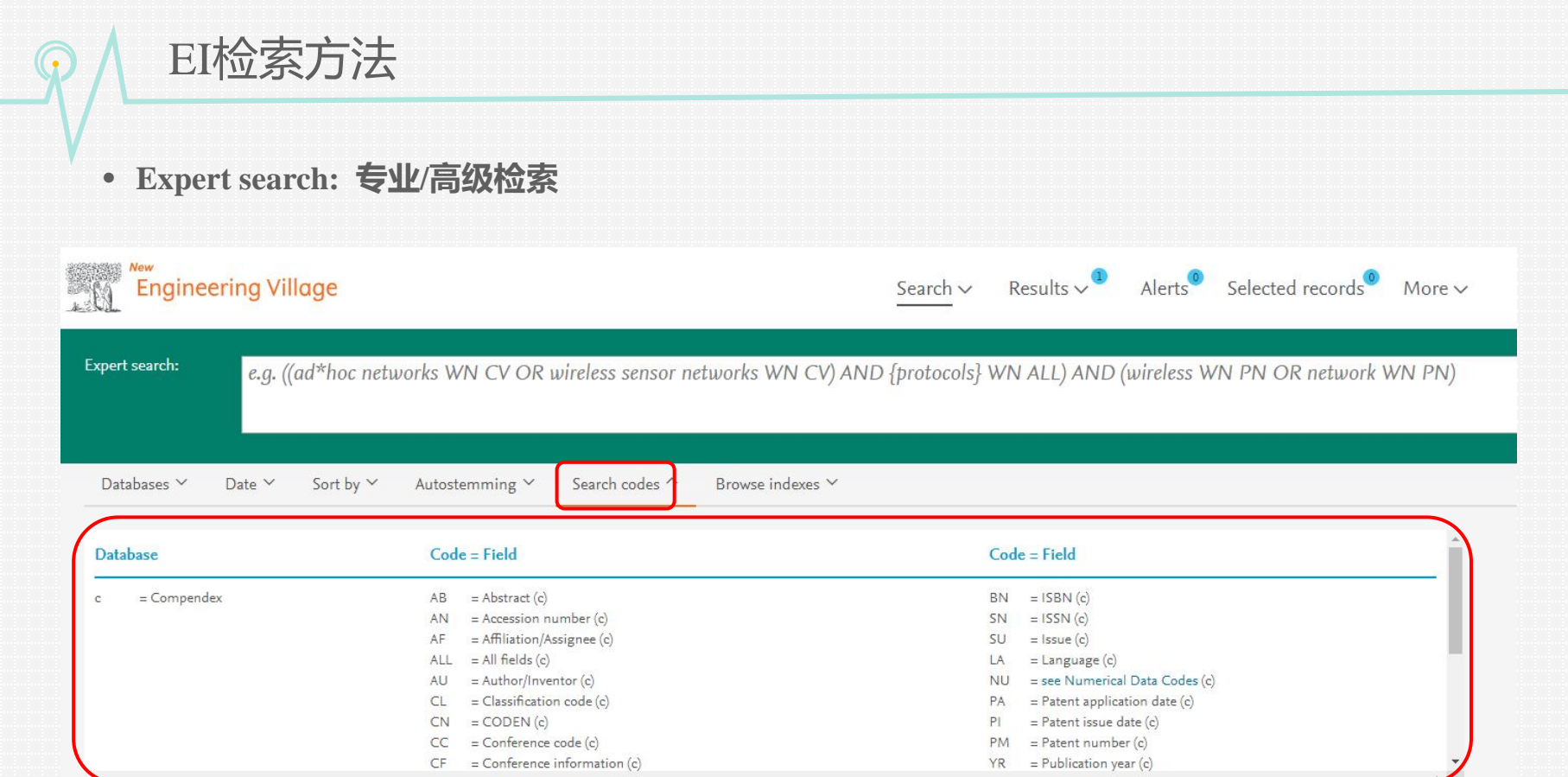

Codes displayed will depend on your current database selection

检索字段代码可以在 "Search codes" 选项卡下找到

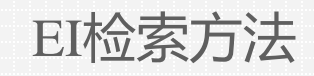

- Thesaurus search: 叙词检索
- EI叙词表是什么?
  - 叙词表是由专业的规范词组成,它可以将同一主题不同表述的词,按主题内容规范在标准的专业词下,避免了由于词汇书写不同造成漏检,或词义概念混淆导致错检的问题。用户利用叙词表可从主题角度检索文献,进而提高文献的查准率。

## ? 为什么需要叙词检索?

• 从文章中选词进行检索易漏检或误检

- 一个概念有多种表示——导致漏检(检索时需要收集同义词,费时麻烦且易漏检)
- 一个词可以表示多个概念——导致误检

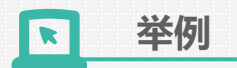

- 高级检索中检索 "cell wn ti"
- 检索 solar cells 与 solar batteries

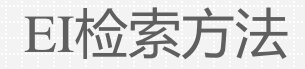

- Thesaurus search: 叙词检索
- 高级检索中检索 "cell wn ti"
- Engineering Village<sup>\*</sup> Search V Results V Alerts Selected records Login~ 🗮 Create account Engineering Village" cell wn ti) Search V Q. Databases ^ Date ~ Sort by ~ Autostemming ~ Search codes ~ Browse indexes ~ ✓ for solar cells Quick search: All fields 1 of MA2 pages > solar cel 167050 records found in Compender for 1884-2019: cell wn 1 Alert Save ARSS Sert bir. Relevance Suggested terms: ? Photovoltaic Cells Solar Power Generation □v ⊠⊜±v ~~ Display 25 Refine Numeric filter (?) 1. \_\_\_ Er and Mg co-doped TiO2 nanorod arrays and improvement of photovoltaic property in perovs solar cell Databases ^ Date 🗸 Language Y Document type Y Sort by Y Browse indexes Y Autostemming Y Disci Chen, Haunhaan (Cellege of Chamistry and Chemical Engineering & State Key Laboratory of Material-Oriented Chemical Engineering, Nanjing Technology University, Nanjing; 212009, China's Zhu, Wentacy Zhang, Zhaobiry Cai, Waxaary Zhou, Xingfu Searces Journal of Aloya and Compounday v 771, p. 649-657, 15 By category One-load at A January 2019 Limit ta Esclude Database: Compender 152467 records found in Compendex for 1884-2019: ((solar cells) WN All fields) ocument type: [ournal an Detailed Show preview ~ Full text 7 Add a term 2 Influence of CZTS layer parameters on cell performance of kesterite thin-film solar cells Document type 15 A. 🗘 Alert 🖻 Save 🔊 RSS Haddeas, Analys (Condensed Matter Physics Laboratory, Department of Physics, Faculty of Science, Em Todal University, 829–833, Kenitre; 14000, Maroceo); Raidou, Nodernahim; Fahoume, Mounir; Elhurianoi, Nadia; Lharch, Mohamod Sources Latterr Neter in Electrical Engineering, v 519, p 640–666, 2019; Journal article Conference article (49007) Proceedings of the Est International Conference on Electronic Engineering and Renewable Energy - ICEERS 2018 Databases Compendeec Book chapter (1481) Article in Press Decument types Confere (1146) Detailed Show preview - Full test 21 Dissertation (1015) fft Bar shart. Viewmans > 3 Nonlinear dynamic characteristics analysis of active magnetic bearing system based on cell mapping method with a case study Author · · · · San, Zhe (Intilute of Nuclear and New Energy Technology, Yanghea University, Ching; Zhang Xhaohen; Fan, Tianpeng; Yan, Xianshi; Zhan, Jingjing; Zhao, Lei, SH, Zhengang Source, Mishwinid System and Signal Processing, v 117, p 116–137, 15 February 2019 Database: Compared to Statistics: Compared to Okana Taruc (15.2) LL Wel (162) Engineering Village" Wang, Wei (141) Detailed Showpresiew - Full test 2 Search V Yamato, Macayuki Zhang, Wei (\$5.72 4. Numerical simulation of selective withdrawal pertinent to efficient cell encapsulation Dimitrioglos, N.G. (School of Chemical Engineering, National Technical University of Athens, Zografos, Athens, Greecel; Hatziaramidia, D.F. Searce: IFMRE Viewmore > Proceedings, v 68, n 1, p 547-552, 2019 Database: Compandex Document type: Conference article (C Author affiliation 后去六 ✓ for solar batteries (312) Quick search: All fields Detailed Show preview V Full text / leee (266) National Renewable Energy Laboratory 3 School Of Electrical And Electronic Engineering, Namyang Technological University 5 🗌 A facile method to incorporate tetraphenylethylene into polymeric amphiphiles: High emissive nanoparticles for cell-(262) Suggested terms: ? Solar Cells Solar Energy Photovoltaic Cells imaging Ding, Lan Stuchus Key Liboratov of Macromoletular Dasign and Propriori Senthesis, Janegue Kay Liboratov of Advanced Functional Polymer Design and Application, College of Chamistry, Chemical Engineering and Materials Science, Sochow University, Science, 215223, China); Zhou, Sheen, U, Dahua; We, Orkenderg, Eng. Yanif, Song & Socree Dye and Pignette, v166, pr11-716, prawr 2019 Dishlaer: Conversion (176) Institute Of Industrial Science, University Of Tokes (161) Document type: Journal article (JA) Detailed Show preview V Full text 2 Databases ^ Language V Document type V Sort by V Browse indexes V Autostemming V Disciplin Date 🗡 Verse income > 6. A novel process for phosphatidylserine production using a Pichia pastoris whole-cell biocatalyst with overexpression of Controlled vocabulary the de phospholipase D from Strepton ptomyces halstedii in a purely aqueous arstem shia FCANCE Lin CE Lon, Tianjin: 300457, China): Hwang, Lin; Fu, Yu; Zhong, Dong: Ma 14429 records found in Compendex for 1884-2019: ((solar batteries) WN All fields) Cella (37231) Liu, Vihan (Key Laboratory of Inds Cytology (27760) Databases Components Decement type: Journal tride Life Decaded Share protein V Sectore State Ethyloneed mining a safed functionalization of self-organized poly (D, L-lactide-co-glycolide) patterned surface to enhance cancer call balance Jieying; Li, Yanzhen: Xu, Zehua; Lu, Fuping Cell Culture (14527) △ Alert I Save A RSS Solar Cells (14173) 7 Fuel Cells (11901) Viewmore 3 Jatiwel, Naritla (Material Processing & Microsystem Laboratory, CSR n Central Mechanical Engineering Research (nstitute, Dargapur; 71)209; Inclui; Hens, Abhren: Chatterjee, Manosree; Mahata, Nibeätta: Chanda, Nripen Soorees Journal of Coloid and Interface Science, v 534, p 122-130, 15 January 2019 曲山小 Country 前去。 Databases Com Language 由土マ Detailed Show preview v Full test 21

• 检索 solar cells与 solar batteries

# EI检索方法 • Thesaurus search: 叙词检索 • 利用叙词表可以从主题概念的角度扩展或缩小检索范围。 • 叙词表提供三种检索方式: • Vocabulary search(主表查询):可判断被检索词在叙词表中的正确表达方式; • Exact term(精确查询):用以判断输入词是否为叙词表中的词; • Browse(按字顺查询)

| E) | Engineering Village" |  |
|----|----------------------|--|
|----|----------------------|--|

| Database: | Vocabulary search |  |
|-----------|-------------------|--|
|           | Vocabulary search |  |
|           | Exact term        |  |
|           | Browse            |  |

Search  $\checkmark$  Results  $\checkmark^{3}$  Alerts  $^{0}$ 

Selected

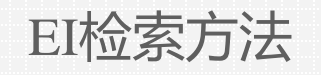

## • Thesaurus search: 叙词检索

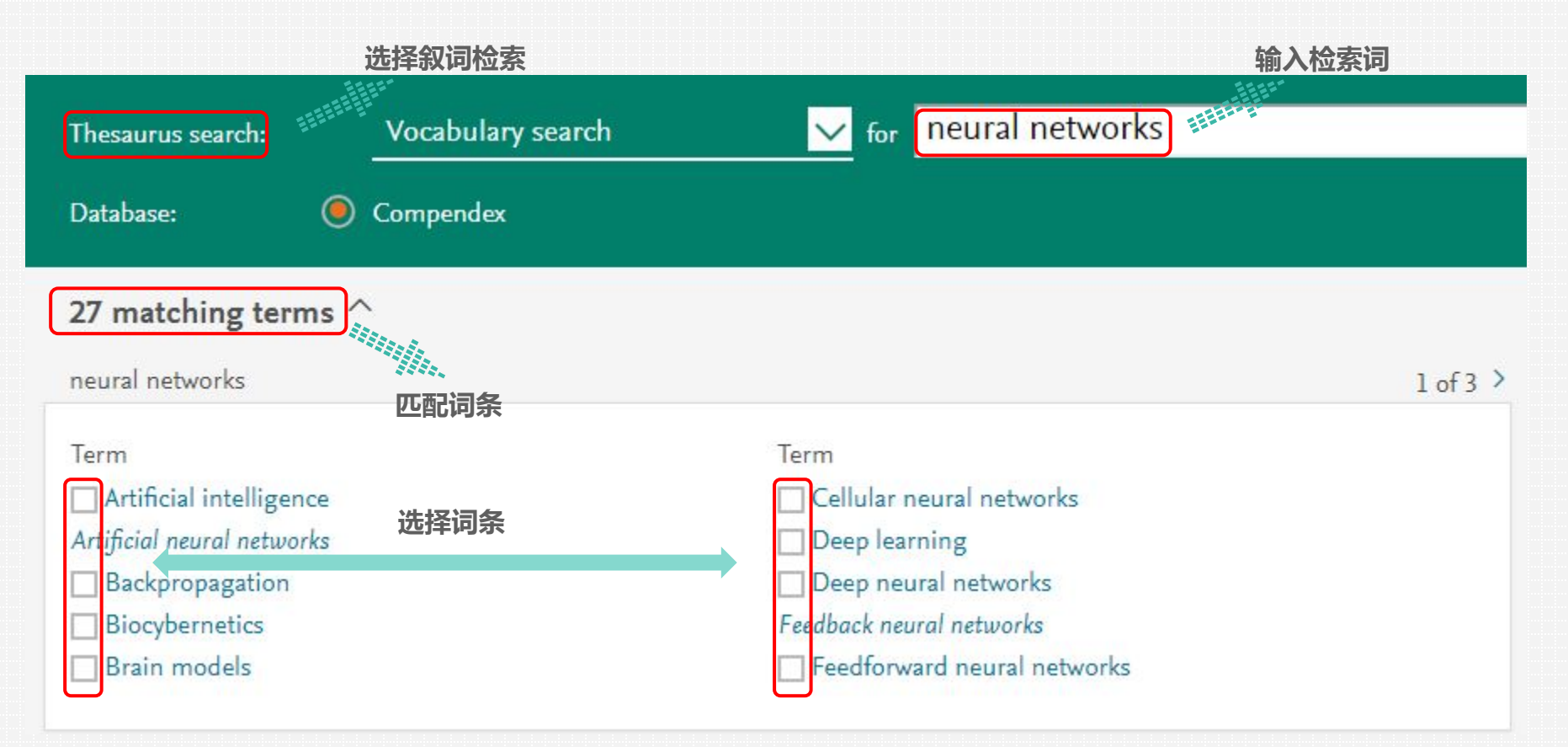

# EI检索方法

• Thesaurus search: 叙词检索

| Exact term results                                             | 他系结果<br>・ 词条下<br>・ 可以根                                                                   | 方会出现:上位词、相关词、下位词。<br>据词条释义 , 帮助我们找到合适的叙词。 |
|----------------------------------------------------------------|------------------------------------------------------------------------------------------|-------------------------------------------|
| neural networks > Artificial neural                            | networks > Neural networks                                                               |                                           |
| Neural networks  For: Artificial neural network  Preader terms | <ul> <li>点击词条,展开本词条</li> <li>在叙词表中的层级关系</li> <li>cs; Neural nets; Perceptrons</li> </ul> | Nerrower terms                            |
| Artificial intelligence                                        | Backpropagation                                                                          | Cellular neural networks                  |
|                                                                | Biocybernetics                                                                           | Feedforward neural networks               |
| 上位词                                                            | Brain models                                                                             | Fuzzy neural networks                     |
|                                                                | Deep learning                                                                            | Multilayer neural networks                |
|                                                                | Deep neural networks                                                                     | Recurrent neural networks                 |
|                                                                | Independent component analysis                                                           | Self organizing maps                      |
|                                                                | Intelligent computing Learning systems                                                   | 下位词                                       |
|                                                                | Long short-term memory                                                                   |                                           |
|                                                                | Memory architecture                                                                      |                                           |
|                                                                | Nearest neighbor search                                                                  |                                           |
|                                                                | Neurophysiology                                                                          |                                           |
|                                                                | Particle swarm optimization (PSO)                                                        |                                           |
|                                                                | 相关叙词                                                                                     |                                           |

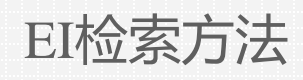

For:

• Thesaurus search: 叙词检索

每一个term(词条)旁边都有一个按钮,通过它可以了 解该词条进入叙词表的时间以及相关的分类编码。

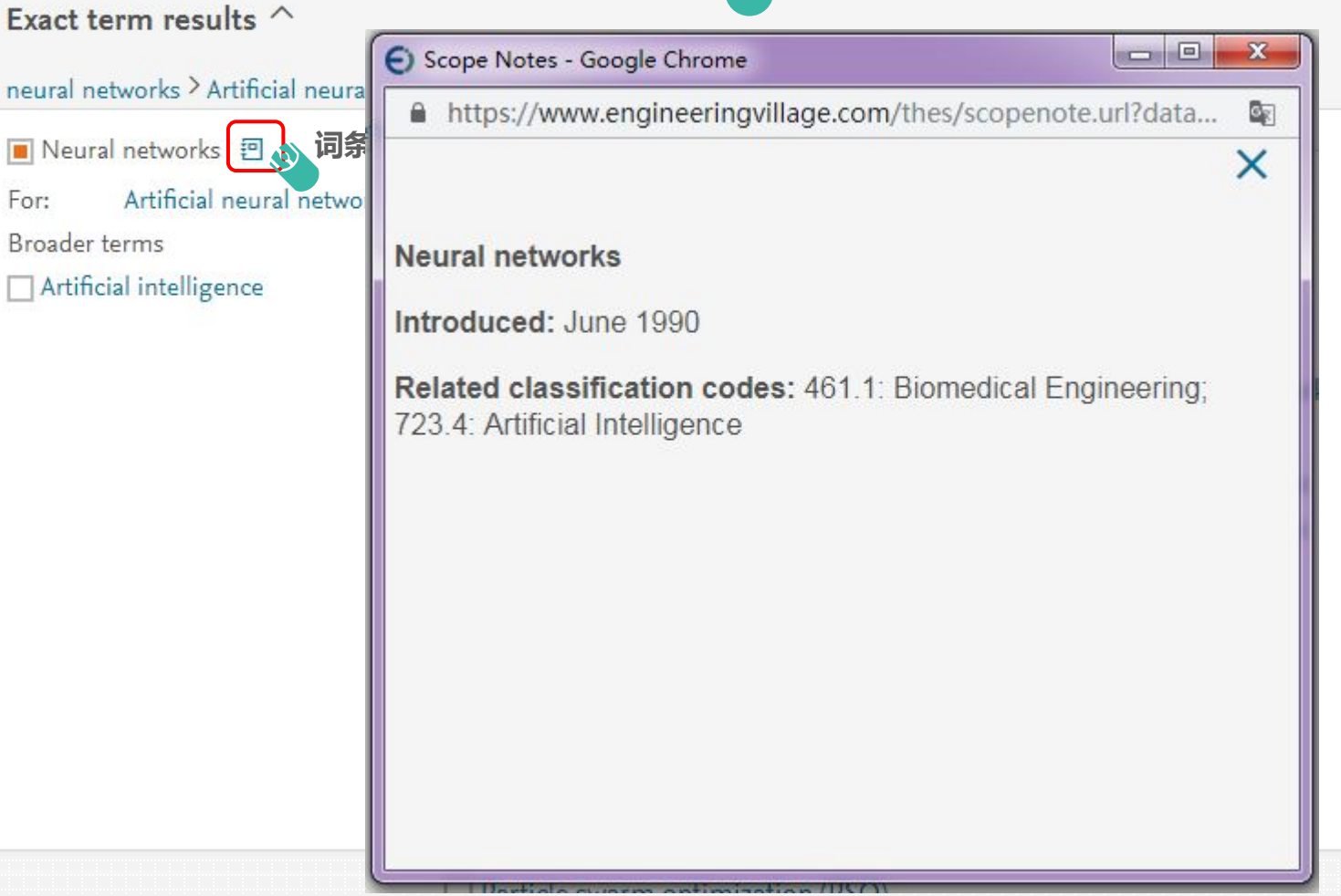

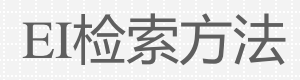

• Thesaurus search: 叙词检索

#### Exact term results ^

Neural networks

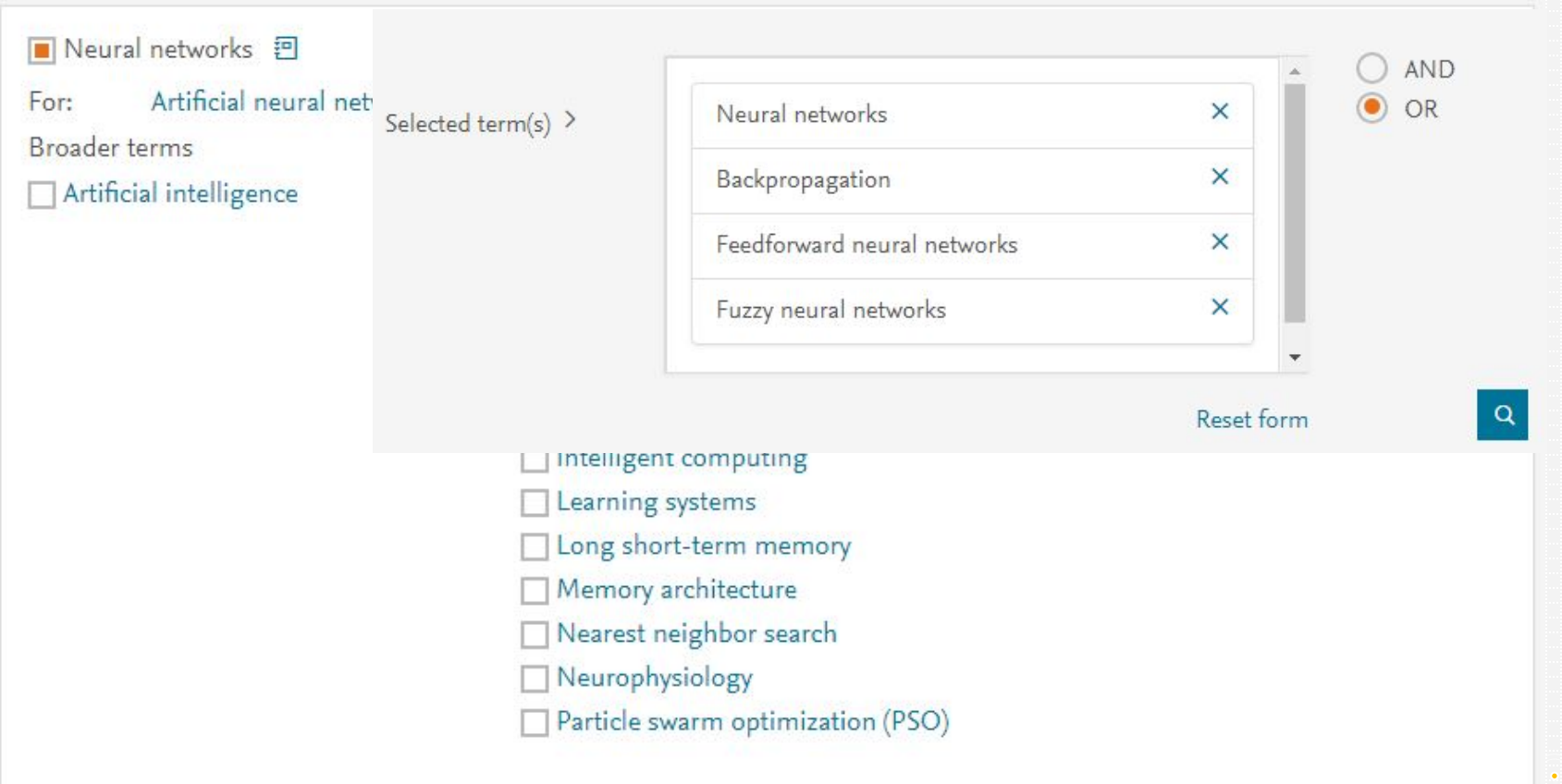

٠

•

根据给出的叙词列表选择需要的检索词条。

已选择的词条,同时会进入Selected term(s),根据具

体的检索主题,选择逻辑 'OR'或 'AND',执行检索。

| Thesaurus search: 叙词检索<br>检索结果                                                                                                  |                                  |                     |                |                               |              |
|----------------------------------------------------------------------------------------------------|----------------------------------|---------------------|----------------|-------------------------------|--------------|
| Engineering Village                                                                                                    | Search 🗸                         | Results v           | Alerts         | Selected records <sup>®</sup> | More 🗸       |
| Thesaurus search:     Exact term     Image: for     Neural netwoor       Database:     Image: Compendex                         | rks                              |                     |                |                               |              |
| Exact term results ~<br>221764 records found in Compendex for 1884-2019: ((({Neural networks} WN<br>WN CV))))<br>Alert Save RSS | N CV) OR ({Backpropagation} WN ( | CV) OR ({Feedforwar | d neural netwo | rks} WN CV) OR ({Fuzzy        | neural netwo |
|                                                                                                    |                                  |                     |                |                               |              |

found in Compendex for 1884-2019: ((({Neural networks} WN CV) OR ({Backpropagation} WN CV) OR ({Feedforward neural networks} WN CV) OR ({Fuzzy neural networks} WN CV)))

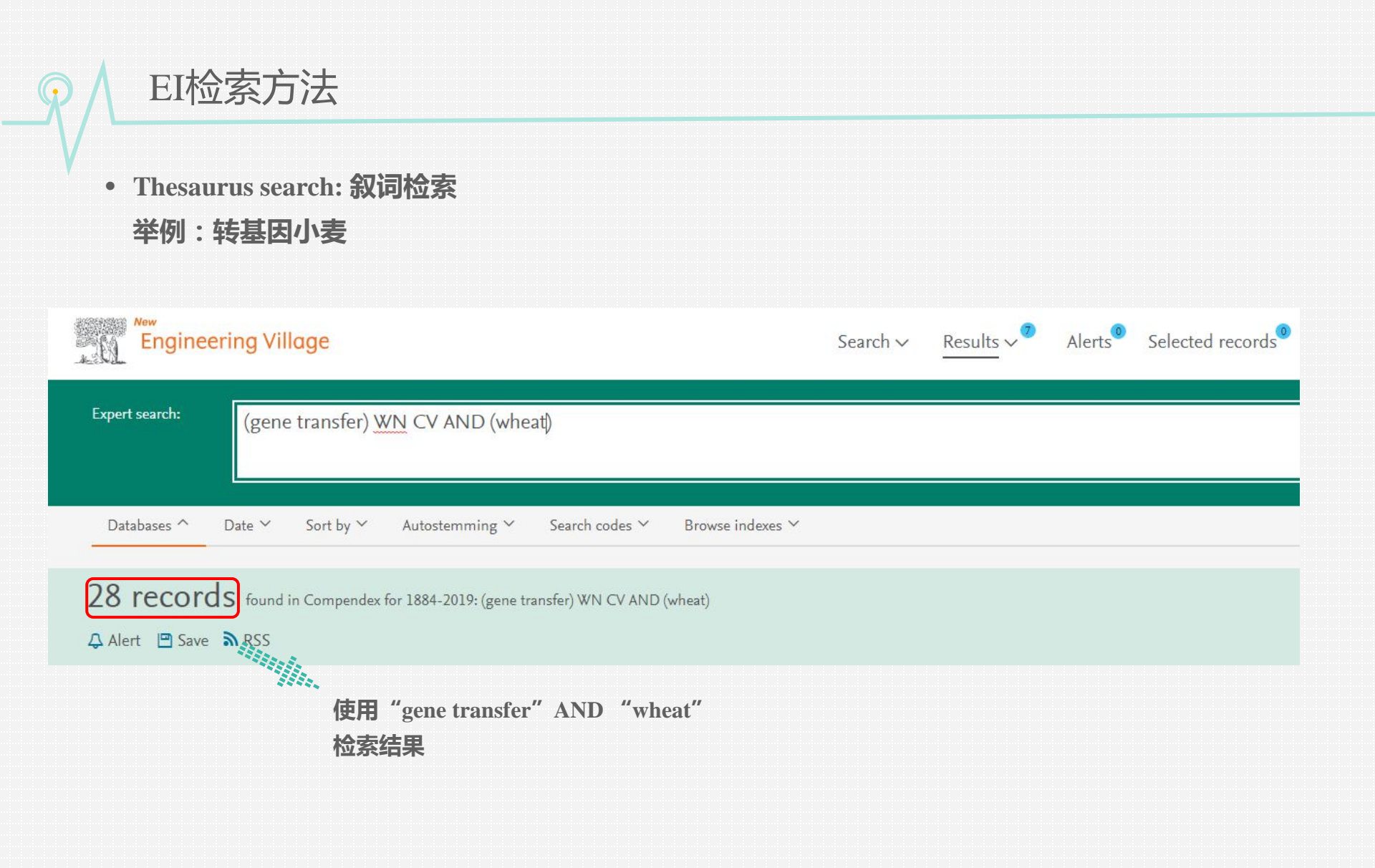

# EI检索方法

Thesaurus search: 叙词检索
 举例:转基因小麦

#### Exact term results ^

| 📕 Genetic engineering  🗐 |                             |                       |
|--------------------------|-----------------------------|-----------------------|
| For: Recombinant DNA     | technology                  |                       |
| Broader terms            | Related terms               | Narrower terms        |
| Biotechnology            | Gene expression             | Cloning               |
|                          | Gene therapy                | Gene transfer         |
|                          | Genetically modified plants | Metabolic engineering |
|                          | Mutagenesis                 |                       |
|                          | Polymerase chain reaction   |                       |
|                          | Transcription               |                       |

利用叙词检索搜索需要的相关检索词

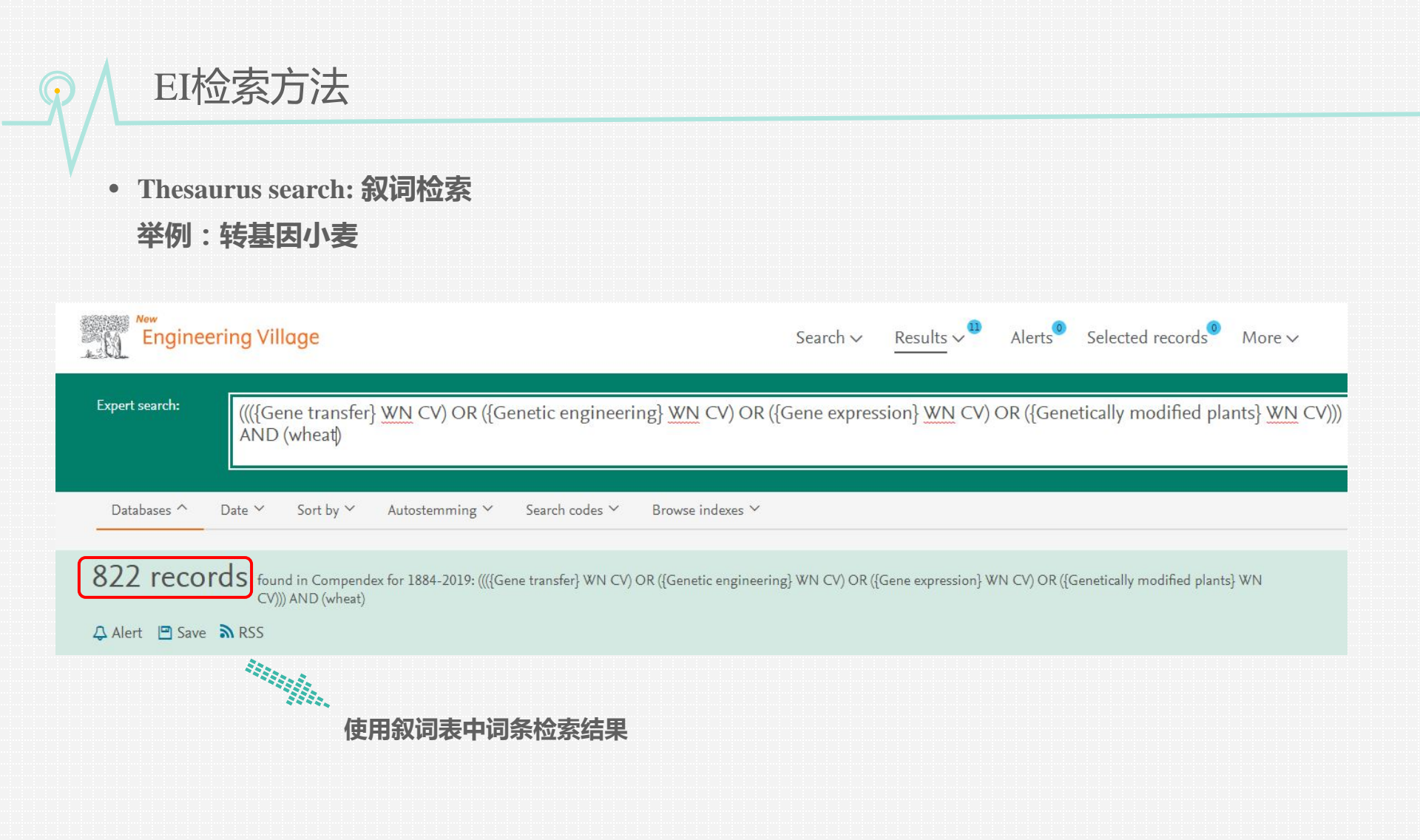

# Content

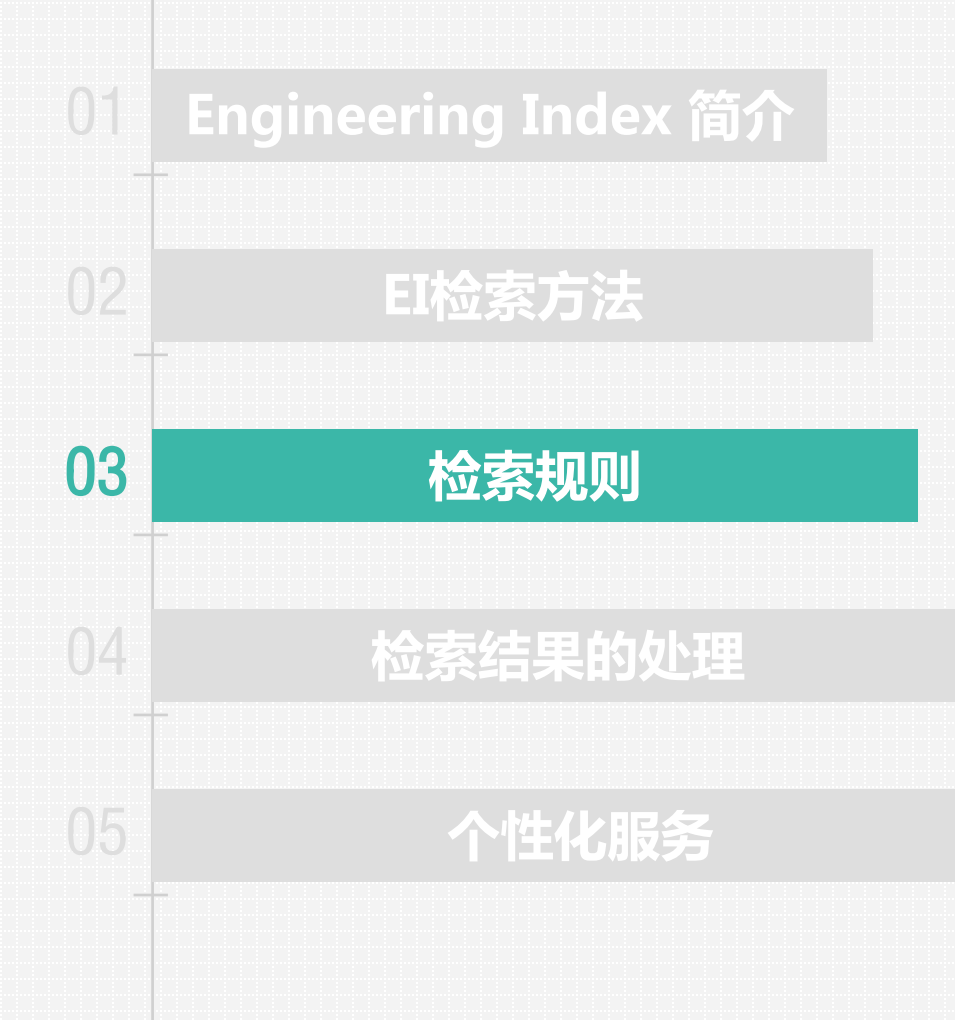

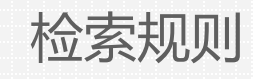

#### 输入规则

- 检索词输入不区分大小
- 输入框按照顺序输入

## 逻辑算符

• 逻辑算符用AND、OR、NOT 表示

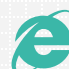

EI基本检索规则可参考以下链接: https://service.elsevier.com/app/answers/detail/a id/25941/supporthub/engineeringvillage/#syntax

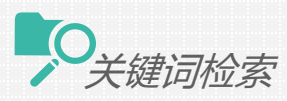

| 输入的关键词            | 检出文献数目  |
|-------------------|---------|
| "solar energy"    | 91782   |
| {solar energy}    | 60380   |
| solar NEAR energy | 68080   |
| solar energy      | 91782   |
| solar and energy  | 91782   |
| solar* energ*     | 91784   |
| solar not energy  | 136554  |
| solar or energy   | 1243540 |

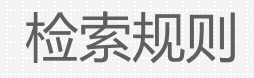

#### 布尔运算符

- AND: 缩小检索范围,得到只有包含所有这些术语的检索结果
- OR: 扩大检索范围,得到包含这些术语中任何一个的检索结果
- NOT: 从检索中删除检索词
- 举例: German and English not Chinese

#### 邻近算符:NEAR ONEAR

- 邻近算符NEAR 和 ONEAR:使用NEAR和ONEAR可以检索相近的检索词,但是NEAR和ONEAR不能和截词符、通配符、圆括号、大括号和引号一起使用。
- 举例: Laser NEAR/4 diode

表示两词之间可以插入0到4个字母/词,词序可以颠倒

Laser ONEAR/4 diode

表示两词之间可以插入0到4个字母/词,词序不可以颠倒

Laser NEAR/0 diode

表示两词之间紧密相连, 词序可以颠倒

Laser NEAR diode

系统默认为Laser NEAR/4 diode

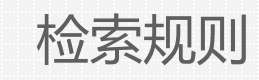

#### 精确检索

- 要检索得更精确,词组或短语需用引号或括号标引。
- 举例: "International Space Station"或{International Space Station}
  - 含义上相当于International ONEAR/0 Space ONER/0 Station

特殊字符

• 除了a-z,A-Z, 0-9,?,\*.#,()或{}等符号外,其它符号均视为特殊符号,检索时将被忽略。除非用引号或括号将其括起,如:{n<7},此时特殊字符将被一个空格代替。

### 连接词的使用

- 如果用短语检索时,允许句中使用连接词(and, or, not, near, onear),但该语句必须用引号或括号括起。
- 举例: {block and tackle}

"water craft parts and equipment"

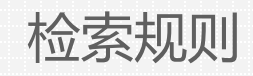

#### 逻辑组配运行顺序

- 如果输入三个词/短语, 快速检索总是先合并检索前两个词/短语, 然后再检索第三个词/短语
- 举例: a AND b OR c 表示为 (a AND b) OR c
  a OR b AND c 表示为 (a OR b) AND c
  a OR b NOT c 表示为 (a OR b) NOT c

#### 通配符

- 截词符:用\*表示,放置在词首、词尾、词中,可代替零或多个字母,通过使用截词命令能够检索
   到截词符前后字母相同的所有词。
- 举例: comput\*可以将computer, computerized, computation等作为检索词。
   \*sorptiom可以将absorption, adsorption, desorption等作为检索词。
   h\*emoglobin可以将hemoglobin, haemoglobin等作为检索词。
- 截词符与引号或大括号不可同时使用。
- 屏蔽检索?:使用?可以代替一个字符,以防止由于拼法不同或众数异形等原因造成的漏检。
- 举例: wom?n可以检到women, woman

fib??board可以检到fiberboard, fibreboard

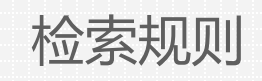

#### 干检索

- 取词根功能将检索以所输入词的词根为基础的所有派生词。 ٠
- 在快速检索中,系统自动执行词干检索(除作者字段)
- 如输入management,系统会将managing,managed,manager,manage,managers等词视为检索词 如需取消该功能,需点击"autostemming off" Databases ∨ Date ~ Sort by ∨ Autostemming ^ 午号。

Turn autostemming off (?)

• 而在高级检索中,系统不自动进行词干检索,

#### 者检索

- EI数据库中作者有九种写法,以袁晓洁(Yuan Xiaojie)老师为例:
- Yuan xiaojie or Yuan xiao-jie or xiaojie yuan or xiao-jie yuan or
- Yuan xj or Yuan x-j or Yuan x or xiaojie y or xiao-jie y
- 同时也可以使用截词符\*,以三种形式来代替,并用其他检索字段来限制,如: ٠
- Yuan X\* or xiaojie y\* or xiao-jie y\*

# Content

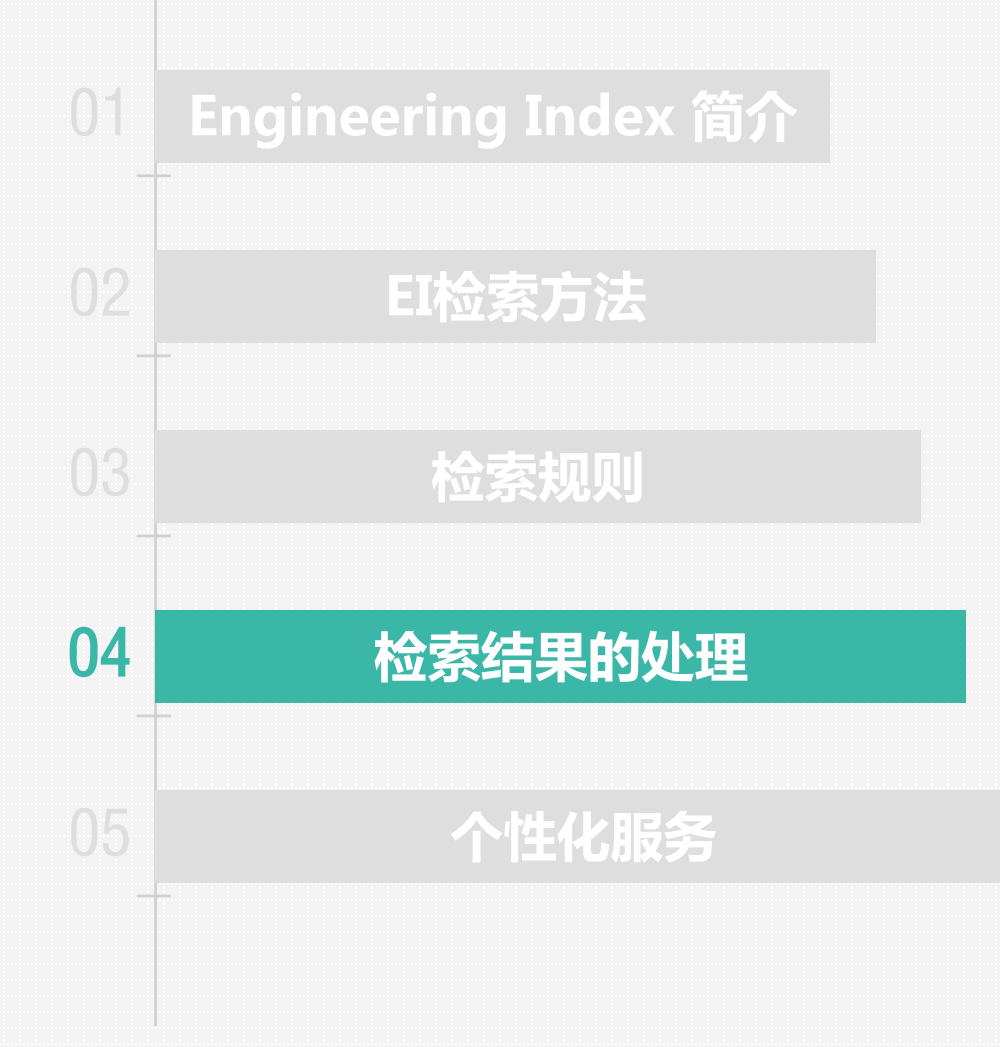

| 检索结                                                              | 吉果的处理                                                                                                    | 理                                                                                                    |                                                                                                    |                                                                                                    |                                                                                                    |                             |
|------------------------------------------------------------------|----------------------------------------------------------------------------------------------------|----------------------------------------------------------------------------------------------------|----------------------------------------------------------------------------------------------------|----------------------------------------------------------------------------------------------------|----------------------------------------------------------------------------------------------------|-----------------------------|
| • 检索结果                                                           | 页面<br>age                                                                                                    | 快速检索(所有等<br>339243条文章摘要                                                                                                    | 字段):<br>要记录 / Compend                                                                                                    | <b>ex数据库</b><br>Alerts <sup>®</sup> Selected records <sup>®</sup> More、                                                | ィ ・ ⑦ 、                                                                                                   | ount Sign in                |
| Quick search: <u>All field</u>                                   | ls<br>Language ← Document typ                                                                                                    | ✓ for Neural network Suggested terms: O Learning System e ✓ Sort by ✓ Browse indexes ✓                                                                                                    | vorks<br>ms Forecasting Mathematical Mode<br>Autostemming ~ Discipline ~                                                                          | ls Computer Simulation Algorithms<br>Turn off Auto<br>Treatment ~                                                      | Q<br>DoSuggest   + Add search field   Reset form                                                          |                             |
| 339243 records<br>Alert ■ Save ⋒ RSS                             | S found in Compendex for 1884-                                                                                                    | 2019: ((Neural networks) WN All fields)                                                                                                    |                                                                                                    |                                                                                                    | Sort by: Relevance                                                                                        | l of 13570 pages >          |
| Refine                                                           | «                                                                                                    | 図 邨 よく                                                                                                    |                                                                                                    |                                                                                                    | Display: 25                                                                                               | results per page            |
| Numeric filter                                                   | <ul> <li>L En Mo<br/>Cor<br/>Dat<br/>Dat</li> <li>Mo<br/>Cor<br/>Dat</li> <li>Car<br/>Dat</li> <li>Car<br/>Dat</li></ul> | semble of Convolutional Neural Net<br>hanraj, V. (Department of Electronics Enginee<br>mputing, v 740, p 467-477, 2019<br>abase: Compendex<br>cument type: Book chapter (CH)<br>tailed Show preview Y Full text 7<br>by cry recognition using deep neura<br>mg, Boon Fei (Faculty of Engineering, Biomedi<br>-813, 2019<br>abase: Compendex<br>cument type: Conference article (CA)<br>tailed Show preview Y Full text 7 | <b>itworks for Face Recognition</b><br>ering, Madras Institute of Technology, An<br><b>al networks</b><br>ical Engineering Department, University | na University, Chennai, India); <b>Sibi Chakkaravarti</b><br>9f Malaya, Kuala Lumpur, Malaysia); <b>Ting, Hua N</b>    | hy, S.; Vaidehi, V. Source: Advances in Intelligent Sy:<br>Dong; Ng, Kwan Hoong Source: IFMBE Proceedings | stems and<br>, v 68, n 3, p |
| Author affiliation<br>Classification code<br>Country<br>Language | 10 ± →     10 ± →     10 ± →     10 ± →     10 ± →     10 ± →     10 ± →     10 ± →     10 ± →                                                                                                    | uarium Family Fish Species Identific<br>lifa, Nour Eldeen M. (Information Technolog<br>Intelligent Systems and Computing, v 845, p 347<br>abase: Compendex<br>cument type: Conference article (CA)<br>tailed Show preview Y Full text 7                                                                                                    | cation System Using Deep Neur<br>ty Department, Faculty of Computers and<br>-356, 2019, Proceedings of the Internation                            | Il Networks<br>Information, Cairo University, Giza, Egypt); Taha<br>I Conference on Advanced Intelligent Systems and I | n, Mohamed Hamed N.; Hassanien, Aboul Ella So<br>aformatics 2018                                          | urce: Advances              |
|                                                                  | in the second second se       | ·<br>·<br>·<br>·<br>·<br>·<br>·<br>·<br>·<br>·<br>·<br>·<br>·<br>·                                                                                                    | 进一步处理分析<br>/ 图表显示 / 输出                                                                                                    |                                                                                                    |                                                                                                    |                             |

• 检索结果页面

| Engineering \                                                                                       | /illage                                                                                                    | Search ~ Results ~ Alerts® Selected records® More ~ ⑦ ~                                                                                                    |                                                             |
|----------------------------------------------------------------------------------------------------|----------------------------------------------------------------------------------------------------|----------------------------------------------------------------------------------------------------|-------------------------------------------------------------|
| Quick search: All 1                                                                                 | fields                                                                                                    | for Neural networks Suggested terms: ? Learning Systems Forecasting Mathematical Models Computer Simulation Algorithms Turn off AutoSuggest   + Ad                                                                                                    | Q<br>d search field   Reset form                            |
| Databases ^ Date ✓<br>339243 recor                                                                  | Language ∽<br>dS found in Comp                                                                                                    | Document type × Sort by × Browse indexes × Autostemming × Discipline × Treatment ×<br>endex for 1884-2019: ((Neural networks) WN All fields)                                                                                                    | 1 of 13570 pages > Sort by: Relevance                       |
| Refine Numeric filter ⑦ By category Limit to Exclude Add a term Controlled vocabulary Descrete to a | <<<br>ک<br>Download all ی ^<br>واله ی ب                                                                                           | □ < 図 ③ ▲                                                                                                    | Relevance<br>Date (Oldest)<br>Date (Newest)<br>Author (A-Z) |
| Document type Author Author affiliation Classification code Country Language                        | <ul> <li>ب ف داه</li> <li>ب ف داه</li> <li>ب ف داه</li> <li>ب ف داه</li> <li>ب ف داه</li> <li>ب ف داه</li> <li>ب ف داه</li> </ul> | Database:       Compendex         Document type:       Conference article (CA)         Detailed       Show preview ∨       Full text          3.       Aquarium Family Fish Species Identification System Using Deep Neural Networks         Khalifa, Nour Eldeen M. (Information Technology Department, Faculty of Computers and Information, Cairo University, Giza, Egypt); Taha, Mohamed Har         in Intelligent Systems and Computing, v 845, p 347-356, 2019, Proceedings of the International Conference on Advanced Intelligent Systems and Informatics 2018         Database:       Compendex         Document type:       Conference article (CA)         Detailed       Show preview ∨ | Author (Z-A)<br>Source (A-Z)                                |

可依照相关程度、日期、作者、文献来源、出版 者排序(预设为相关度),依降序或升幂规则排序

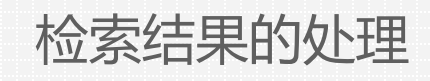

• 文献内容: Abstract

| Record<br>Record 1 from Compendex for: ((Ne<br>< Back to results | sural networks) WN All Fields) , 1884-2019                                                                                                    | Search term color 1 of 339243 >                                                                     |                              |
|------------------------------------------------------------------|----------------------------------------------------------------------------------------------------|----------------------------------------------------------------------------------------------------|------------------------------|
| Abstract<br>Detailed<br>Compendex Refs<br>获取全文                   | <ul> <li>Chement of Convolutional Neural Networks for Face Recognition.</li> <li>Manan, V<sup>1</sup> B<sup>2</sup>; Sto Chakarwarky, S<sup>1</sup> C<sup>2</sup>; Vaidel, V<sup>2</sup> B<sup>2</sup></li> <li>Surce: Advances in Intelligent Systems and Computing, V740, p 467-477, 2019; ISN: 21945357; DOI: 10.1007/978-981-13-1280-9.43; Publisher: Springer Verlag.</li> <li>Author affiliations: <sup>1</sup> Department of Electronics Engineering, Madas Institute of Technology, Anna University, Chennai, India</li> <li><sup>1</sup> Stotar Convolutional Neural Networks (CNN) are becoming Increasingly popular in large-scale image recognition, classification, localization, and detection. Engineering, Mid and Natival Networks (CNN) based face recognition is proposed. The proposed model addresses the challenges of facel seques resolution and metal Networks (CNN) have face wates models is not adequate for real-time applications. In order to challenge of facel seques resolution and networks (CNN) have face dataset and 100% on YouTube face dataset.</li> <li>Warding: Face recognition</li> <li>Springer Nature Singepore Pite Lid. (17 refs)</li> <li>Mandang: Face recognition accuracy of Mata Networks (CNN) - Facial Expressions - Low resolution - Pose variation - Real-time application - Convolutional Neural Networks (CNN) - Facial Expressions - Low resolution - Pose variation - Real-time application - Real-time application - Real-time application - Real-time application - Real-time application - Real-time application - Real-time application - Real-time application - Convolutional Neural Networks (CNN) - Facial Expressions - Low resolution - Pose variation - Real-time application - Real-time application - Real-time app</li></ul> | <section-header><section-header><section-header></section-header></section-header></section-header> | <sup>《</sup><br>相关更多<br>文献记录 |
|                                                                  | 在Sco                                                                                                    | nus由施己文献 可连接至Scon                                                                                   | ns数据库                        |

## • 文献内容: Detailed

| Record                                                                                                    |                                                                                                    |
|----------------------------------------------------------------------------------------------------|----------------------------------------------------------------------------------------------------|
| Record 1 from Compendex for: ((Neural networks) WN All fields) , 1884-2019                                                                                                    |                                                                                                    |
| < Back to results Full text P 局 出 V 限 Q                                                                                                    |                                                                                                    |
| Classition results       Pointer       Pointer       Pointer       Pointer         Abstract       Ensemble of Convolutional Neural Networks for Face Recognition         Detailed       Accession number: 20183805837704         Activat       Authors: Nohmen; V: 8: 5: 5: Claskienerethy, S. 1: 8: Veidely, V: 2: 8:         Authors: Anhenes; V: 9: 5: 5: Claskienerethy, S. 1: 8: Veidely, V: 2: 8:         Authors: Anhenes; V: 1: 9: Solic Claskienerethy, S. 1: 8: Veidely, V: 2: 8:         Authors: Mohanej, V: 0: 5: 5: 5: Claskienerethy, S. 1: 8: Veidely, V: 2: 8:         Authors: Anhenes; V: (mohanej, Willight Systems and Computing         Abstract         Volume: 7:0         Searce title: Advances in Intelligent Systems and Computing         Abstract: 2019         Paulication Vear: 2019         Pages: 66:77         Language: English         ISSN: 21045337         Document type: Book chapter (CH)         Publishers Springer Velag         Abstract: Convolutional Neural Networks (CNN) are becoming increasing to propute in hype-scale image recognition, clasification, localization, and detection.         Extract: Convolutional Neural Networks (CNN) are becoming increasing to propute in hype-scale image recognition classification, localization, and detection.         Scale of Convolutional Neural Networks (CNN) are becoming increasing to propute in hype-scale image recognition classification, localization, and detection. <th>Accession number:<br/>文章检索号<br/>Authors:<br/>点选作者名字找到更多<br/>该作者发表的文章<br/>Author affiliation:<br/>每位作者的所属机构<br/>ISSN:<br/>找到更多关于这本期刊<br/>的文章<br/>Main heading:<br/>主标题词<br/>Controlled term:<br/>受控词<br/>Uncontrolled term:<br/>自由词<br/>Classification code:<br/>分类码</th> | Accession number:<br>文章检索号<br>Authors:<br>点选作者名字找到更多<br>该作者发表的文章<br>Author affiliation:<br>每位作者的所属机构<br>ISSN:<br>找到更多关于这本期刊<br>的文章<br>Main heading:<br>主标题词<br>Controlled term:<br>受控词<br>Uncontrolled term:<br>自由词<br>Classification code:<br>分类码 |
| Numerical data indexing: Percentage 1.00e+02%, Percentage 9.71e+01%<br>DOI: 10.1007/978-981-13-1280-9_43                                                                                                    |                                                                                                    |

35

Refine Results

•在Refine检索结果 中:可依作者、作 者所属机构、国家、 文献种类等类别进 行筛选 :Limit to或 是Exclude一个或多 个标目。

•在Refine中可结合 一个以上的分析项 目,通过每篇标目 前的勾选框勾选要 使用的标目选项。

----

| Quick search: All      | fields             | ✓ for neural networks                                                                                                    | Q                                                                                                    |
|------------------------|--------------------|----------------------------------------------------------------------------------------------------|----------------------------------------------------------------------------------------------------|
|                        |                    | Suggested terms: 2 Learning Systems Forecasting Mathematical Models Computer Simulation Algorithms                                                                                                    |                                                                                                    |
|                        |                    | Turn off AutoSuggest                                                                                                    | + Add search field   Reset form                                                                                                    |
| Databases প 🛛 Date প   | ' Language *       | Document type 🌱 Sort by 🌱 Browse indexes 🌱 Autostemming 😭 Oliscipline 🐃 Treatment প                                                                                                    |                                                                                                    |
|                        |                    |                                                                                                    |                                                                                                    |
| 339243 recor           | rds found in Compe | ndex for 1884-2019: ((neural networks) WIN All fields)                                                                                                    | 1 of 135                                                                                                    |
| △ Alert 🖻 Save 🔊 RSS   |                    |                                                                                                    | Sad by Delevance                                                                                                    |
|                        |                    |                                                                                                    | Juriay Accounts                                                                                                    |
| Refine                 | ~*                 |                                                                                                    | Display: 25 vesul                                                                                                    |
| Numeric filter 💿       | ~                  | Encemble of Convolutional Neural Networks for Ence Percentition                                                                                                    |                                                                                                    |
|                        |                    | Mohanzai, V. (Department of Electronics Engineering, Madras Institute of Technology, Anna University, Chennai, India's Shi Chakkaravarthy, S. Vaide                                                                                                    | h. V. Source: Advances in Intelligent Systems and                                                                                                    |
| By category            | Download all 💩 🔿   | Computing, v 740, p 467-477, 2019                                                                                                    | a second second s |
| Linea to Destruct      |                    | Database: Compendex<br>Decument time: Brok chanter (CH)                                                                                                    |                                                                                                    |
| Limit to Exclude       |                    | Detailed Show preview Y Full text 7                                                                                                    |                                                                                                    |
| Add a term             | 1.1                |                                                                                                    |                                                                                                    |
|                        |                    | 2 Baby cry recognition using deep neural networks                                                                                                    | and the second second second second second second second second second second second second second second second                                                                                                    |
| Controlled vocabulary  | ili 4 C            | Yong, Boon Fei (Faculty of Engineering, Biomedical Engineering Department, University of Malaya, Kuala Lumpor, Malaysia); Ting, Hua Nong; Ng, Ku<br>809-813, 2019                                                                                                    | van Hoong Sources IFMBE Proceedings, v 68, n 3, p                                                                                                    |
| Neural Networks        | (199203)           | Databases Compendex                                                                                                    |                                                                                                    |
| Economic Systems       | (29876)            | Document type: Conference article (CA)                                                                                                    |                                                                                                    |
| Mathematical Models    | (43879)            | Detailed Show preview V Full text A                                                                                                    |                                                                                                    |
| Computer Simulation    | (23161)            | 3 Aquarium Family Fish Species Identification System Using Deep Neural Networks                                                                                                    |                                                                                                    |
|                        | View more >        | Khalifa, Nour Eldeen M. (Information Technology Department, Faculty of Computers and Information, Cairo University, Giza, Egypti; Taha, Mohamed<br>in Intelligent Systems and Computing, v 845, p 347-356, 2019, Proceedings of the International Conference on Advanced Intelligent Systems and Informatics 2 | Hamed N.; Hassanlen, Aboul Ella Sources Advances<br>018                                                                                                    |
| Document type          | 曲本へ                | Database Compendex                                                                                                    |                                                                                                    |
| Conference article     | (190768)           | Detailed Show preview V Full text 2                                                                                                    |                                                                                                    |
| Journal article        | (133645)           |                                                                                                    |                                                                                                    |
| Conference proceeding  | (6942)             | 4 🔲 Knowledge-based neural networks for microwave modeling and design                                                                                                    |                                                                                                    |
| Article in Press       | (3785)             | Wang, Fang (Carleton University (Canada)) Source: ProQuest Dissertations and Theses Global, 1999<br>Detections                                                                                                    |                                                                                                    |
| Book chapter           | (1718)             | Document type: Dissertation (DS)                                                                                                    |                                                                                                    |
| III Bar chart          | View more >        | Detailed Show preview 😕 Full text 🚈                                                                                                    |                                                                                                    |
| Author                 | the star in the    | S 🔲 Artificial neural networks applications in wind energy systems: a review                                                                                                    |                                                                                                    |
| Author affiliation     | the de the         | Ata, Rasit (Celal Bayar University, Department of Electrical & Electronic EngineeringTurkey, Manisa, Turkey) Sources Renewable and Sustainable Energy ID at hear Commander                                                                                                    | Reviews, v 49, p 534-562, September 1, 2015                                                                                                    |
| Classification code    | shr as i vi        | Detailed Show preview Cited by in Scopus (89) Full text 2                                                                                                    |                                                                                                    |
| Country                | the set w          | 6 Function approximation by neural networks                                                                                                    |                                                                                                    |
| Language               | the set of         | U, Fengjun (School of Mathematics and Computer Science, Ningxia University, 750021 Yinchuan, China) Source: Lecture Notes in Computer Science (inc                                                                                                    | luding subseries Lecture Notes in Artificial Intelligence                                                                                                    |
| Year                   | the star in the    | and Lecture Notes in Bioinformatics), v 5265 LNCS, n PART 1, p 584-390, 2008, Advances in Neural Networks - ISNN 2008 - 5th International Symposium o<br>Databases Compender                                                                                                    | n Neural Networks, ISNN 2008, Proceedings                                                                                                    |
| Source title           | the de low         | Decument types Conference article (CA) Detailed Show preview V Cited by in Scopus (2) Full text 2                                                                                                    |                                                                                                    |
| Publisher              | ale de v           |                                                                                                    |                                                                                                    |
| Funding spansas        |                    | 7 Cambridge Computer Architecture, Institute of Computing Technology, CAS, Beijing, China's Du, Zidong: Zhang, Leis Lan, Huiving: Liu, Shi                                                                                                    | oli: Li, Ling: Guo, Oi: Chen, Tianshi: Chen, Yunji                                                                                                    |
| Circles Sponsor        |                    | Source: Proceedings of the Annual International Symposium on Microarchitecture, MICRO, v 2016-December, December 14, 2016, MICRO 2016 - 49th Ann<br>Microarchitecture                                                                                                    | ual IEEE/ACM International Symposium on                                                                                                    |
| Status                 | ille de 🗸          | Database: Compendex                                                                                                    |                                                                                                    |
| Limit to Exclude       |                    | Detailed Show preview $\vee$ Cited by in Scopus (26) Full text 7                                                                                                    |                                                                                                    |
| New rearch with Frents |                    | 8 Optimized linear combination of multiple neural networks on object recognition                                                                                                    |                                                                                                    |
| INCOMENDED WITH FACELS | a                  | Jiang, Hullin (Changchun University of Science and Technology, Changchun; 130022, China); Yang, Huamin; Jiang, Zhengang Source: Proceedings of S                                                                                                    | PIE - The International Society for Optical Engineering, v                                                                                                    |

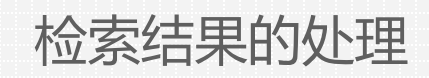

- Refine Results
- Refine 功能的作用

• 可以了解谁在与你研究同一课题,进展如何?

• 了解所关心的课题所涉及的领域,发现新的研究方向

通过年代文献量的分析,了解课题所处的生命周期

• 通过出版项分析论文的质量

٠

• 通过文献类型了解论文的分布

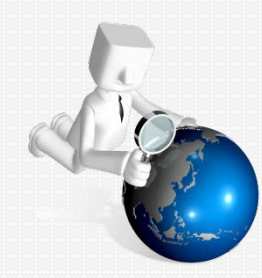

• Refine Results

## 了解课题专业词汇以及相关分类

| Controlled vocabulary | 00 坐 🔨              | Classification code 🛛 🗤                                             | <b>≛</b> ∨ |
|-----------------------|---------------------|---------------------------------------------------------------------|------------|
| Neural Networks       | (199203)            | Artificial Intelligence                                             | 131947)    |
| Learning Systems      | (29876)             | Mathematics                                                         | (61897)    |
| Forecasting           | (25894)             | Computer Software, Data<br>Handling and Applications                | (53798)    |
| Mathematical Models   | (25407)             | Computer Applications                                               | (50742)    |
| Computer Simulation   | (23161)             | Data Processing and Image<br>Processing                             | (43554)    |
|                       | View more 🖒         | View n                                                              | nore >     |
| Author                | olo 😃 🗸             | Author affiliation                                                  | 00 坐 ∨     |
| Wang, Jun             | (537)               | leee                                                                | (1808)     |
| Cao, Jinde            | (425)               | University Of Chinese Academy Of<br>Sciences                        | (532)      |
| Wang, Wei             | <mark>(</mark> 399) | School Of Electrical And Electronic                                 | (521)      |
| 📃 Li, Wei             | (327)               | Engineering, Nanyang                                                |            |
| 🗌 Liu, Derong         | (316)               | School Of Information Science                                       | (434)      |
|                       | View more 💙         | And Engineering, Northeastern<br>University                         | (151)      |
|                       |                     | School Of Computer Engineering,<br>Nanyang Technological University | (414)      |

**了解课题当前研究者情况** 38 View more >

#### • Refine Results

### 了解课题核心期刊以及出版物

| Source title                                                                                                    | 010 坐 🗸 |                                                                        |                    |
|----------------------------------------------------------------------------------------------------|---------|------------------------------------------------------------------------|--------------------|
| Lecture Notes In Computer<br>Science (Including Subseries<br>Lecture Notes In Artificial<br>Intelligence And Lecture Notes In<br>Bioinformatics) | (24834) | Publisher<br>Institute Of Electrical And<br>Electronics Engineers Inc. | 000 坐 ∨<br>(63574) |
| Proceedings Of The International<br>Joint Conference On Neural<br>Networks                                                                       | (9607)  | Springer Verlag Ieee Computer Society                                  | (34710)<br>(33302) |
| Proceedings Of Spie - The<br>International Society For Optical<br>Engineering                                                                    | (7432)  | Elsevier Ltd                                                           | (17031)<br>(16355) |
| Ieee International Conference On<br>Neural Networks - Conference<br>Proceedings                                                                  | (5587)  |                                                                        | View more >        |
| Neurocomputing                                                                                                    | (5011)  |                                                                        |                    |

View more >

• Refine Results

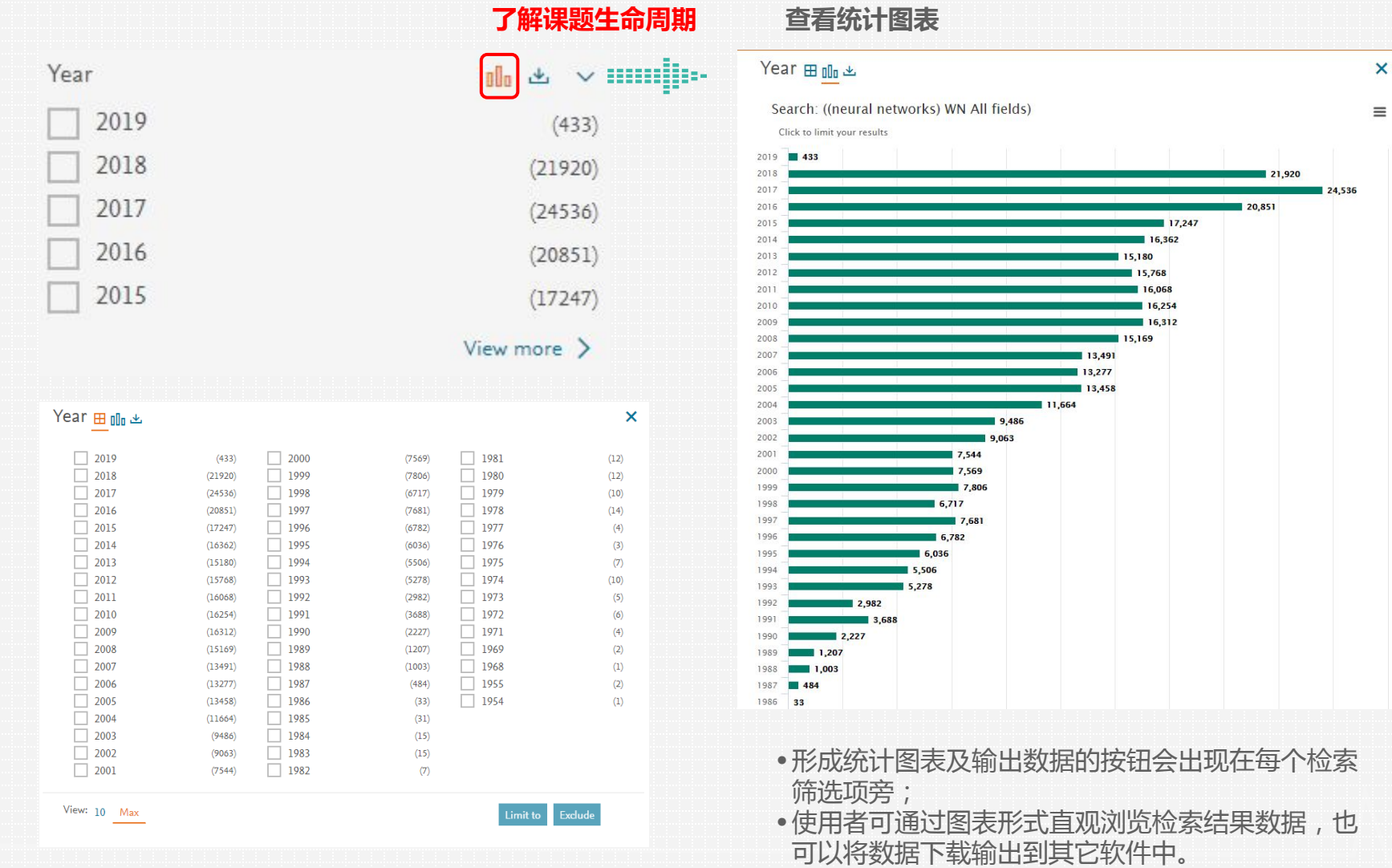

- Numeric filter
- 在科研文献中,数值数据往往被用来表示最重要的研究内容。然而以往通过数值、物理化学数据 来检索科研文献是不太容易的,数值数据往往具有不同的使用范围、书写格式以及一些特殊符号 的使用。
- 对于 "Quick Search" 或是 "Expert Search" 的检索结果,可以通过Numeric filter对新加入索引的 62种不同单位的数值数据进行搜索。
- 重点:搜索具有测量单位的数值数据,克服单位不同与换算带来搜索上的不便。

| Refine           | <<       |
|------------------|----------|
| Numeric filter ? | ^        |
| Select type      | $\sim$   |
| Select unit      | $\sim$   |
| Operator         | $\sim$   |
| 0                | Continue |

•通过分步引导对数值数据的筛选从而实现对数值数据的精确搜索。选择数据的类型、单位、运算符, 输入数值即可进行检索。

Numeric filter 使用方法可参考以下链接: <u>https://service.elsevier.com/app/answers/detail/a</u> \_\_id/25923/c/10546/supporthub/engineeringvillage/

# Content

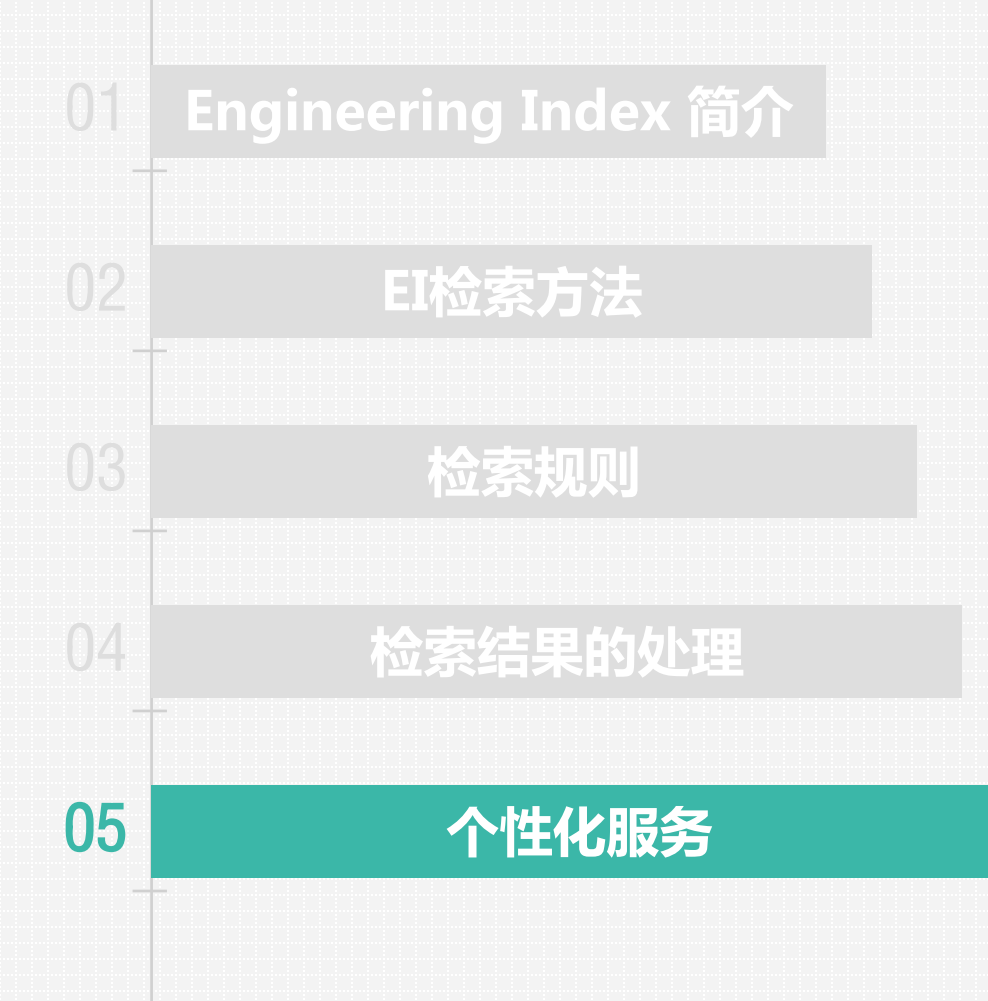

个性化服务

创建个人账户 注册及保存历史记录 • ------建立账户 View in English × Engineering Village" Login 🗸 💳 Create account 名字(拼音) 姓氏 (拼音) Q Quick search: All fields Language ∨ Databases ^ Date ∨ Document 电子邮箱 ----推荐使用Gmail邮箱注册 Compendex Q 密码 Engineering Village E) About Engineering Village Accessibility Statement About Ei Content Available History of Ei Who uses EV? Privacy principles 我愿意从Elsevier B.V.及附属公司收到有关其产品和服务的 **ELSEVIER** Copyright © 2018 Terms and Conditions Privac RELX Group™ 信息。 We use cookies to help provide and enhance our service 建立账户即视为您同意并接受Elsevier注册用户协议以及隐私政策. 取消 提交

# 个性化服务

- 注册及保存历史记录
- 查看历史检索结果 查看勾选记录 • Quick search 检索 "neural networks" 结果 - Mann 183833 Engineering Village Alerts Results 🗸 Selected records<sup>2</sup> ⑦∽ ፹∽ DY Search ~ More ~ ✓ for neural networks Q All fields Quick search: Suggested terms: @ Learning Systems Forecasting Mathematical Models Computer Simulation Algorithms Turn off AutoSuggest | + Add search field | Reset form Databases \* Date \* Language \* Document type \* Sort by \* Browse indexes \* Autostemming \* Discipline \* Treatment \*

| 340110 reco           | rds found in Comp | pendex for 1884-2    | 019: ((neural networks) W                              | /N All fields)                                             |                                                   |                                      |                    |                     |                         |                 |                           | 1 of 13605 pages > |
|-----------------------|-------------------|----------------------|--------------------------------------------------------|------------------------------------------------------------|---------------------------------------------------|--------------------------------------|--------------------|---------------------|-------------------------|-----------------|---------------------------|--------------------|
| 🗘 Alert 🖻 Save 🔊 RS   | 55                |                      |                                                        |                                                            |                                                   |                                      |                    |                     |                         | Sort by:        | Relevance                 | ~                  |
| Refine                | <<                |                      | N 🕀 V                                                  |                                                            |                                                   |                                      |                    |                     |                         |                 | Display: 25               | results per page   |
| Numeric filter 🕐      | ~                 | 1. 🔳 Fran            | nsfer learning in GM                                   | 1DH-type neural netv                                       | works                                             |                                      |                    |                     |                         |                 |                           |                    |
| By category           | Download all 坐 ∧  | Abdu<br>Vetu<br>Data | ullahi, Aminu (Departmer<br>vork Information Systems - | nt of Computer Science, Fe<br>Proceedings of the 11th Inte | deral University Dutse<br>ernational Conference N | e, Dutse, Nigeria); Al<br>MISSI 2018 | ter, Mukti Source  | e: Advances in Inte | ligent Systems and Co   | mputing, v 833, | p 161-169, 2019, Mu       | ıltimedia and      |
| Limit to Exclude      |                   | Doci<br>Deta         | ument type: Conference<br>illed Show preview ~         | e article (CA)<br>Full text 기                              |                                                   |                                      |                    |                     |                         |                 |                           |                    |
| Add a term            |                   | 2. 🔳 Ens             | emble of Convolution                                   | onal Neural Network                                        | s for Face Recogn                                 | nition                               |                    |                     |                         |                 |                           |                    |
| Controlled vocabulary | 0lo 坐 🔨           | Moh                  | anraj, V. (Department of                               | Electronics Engineering, M                                 | Aadras Institute of Tech                          | nnology, Anna Unive                  | rsity, Chennai, In | dia); Sibi Chakkar  | avarthy, S.; Vaidehi, V | . Source: Advar | nces in Intelligent Syste | ems and            |
| Neural Networks       | (199682)          | Com                  | puting, v 740, p 467-477,                              | 2019                                                       |                                                   |                                      |                    |                     |                         |                 |                           |                    |
| Learning Systems      | (29950)           | Doc                  | ument type: Book chap                                  | ter (CH)                                                   |                                                   |                                      |                    |                     |                         |                 |                           |                    |
| Forecasting           | (25981)           | Deta                 | iled Show preview 🗸                                    | Full text 7                                                |                                                   |                                      |                    |                     |                         |                 |                           |                    |
| Mathematical Models   | (25408)           |                      |                                                        |                                                            |                                                   |                                      |                    |                     |                         |                 |                           |                    |
| Computer Simulation   | (23163)           | 3. Bab               | y cry recognition us                                   | ing deep neural netw                                       | works                                             |                                      |                    |                     |                         |                 |                           |                    |
|                       | View more 🗦       | Yong<br>809-         | <b>g, Boon Fei</b> (Faculty of En<br>813, 2019         | gineering, Biomedical Eng                                  | gineering Department,                             | University of Malay                  | a, Kuala Lumpur,   | Malaysia); Ting, H  | ua Nong; Ng, Kwan       | Hoong Source:   | IFMBE Proceedings, v      | 768, n 3, p        |
| Document type         | 00 🕹 🔨            | Data                 | base: Compendex                                        | a article (CA)                                             |                                                   |                                      |                    |                     |                         |                 |                           |                    |
| Conference article    | (191221)          | Doct                 | iled Show preview ~                                    | Full text 7                                                |                                                   |                                      |                    |                     |                         |                 |                           |                    |
|                       |                   |                      |                                                        |                                                            |                                                   |                                      |                    |                     |                         |                 |                           |                    |

# 个性化服务

• 注册及保存历史记录

• Quick search 检索 "neural networks" 结果

| の<br>历史检索结果<br>Engineering Village                       |                                                      | Search -                                                            | ✓ Results √● Alerts <sup>®</sup> Selected records <sup>®</sup> More √                                                 |
|----------------------------------------------------------|------------------------------------------------------|---------------------------------------------------------------------|----------------------------------------------------------------------------------------------------|
| Search history                                           |                                                      |                                                                     |                                                                                                    |
| 1 searches<br>Combine searches:                          | 区 🖨 🕹<br>e.g. (#1 AND #2) NOT #3                     | ٩                                                                   |                                                                                                    |
| Combine search guery<br>#1 345165 results i<br>Details ~ | n (Compendex) for: ((neural networks) WN All fields) |                                                                     | Actions<br>Q D X<br>Clear all results                                                                                 |
|                                                          | Creat<br>定题<br>关键<br>的检<br>则新<br>用户                  | e alert:<br>限踪服务,如果以<br>词neural network<br>索结果有更新,<br>的动态会发送至<br>W箱 | Save search:<br>勾选后在本账号下保存检索结果<br>Edit this search:<br>重新编辑此次检索<br>Remove search from search histor<br>从检索历史中删除此次检索记录 |

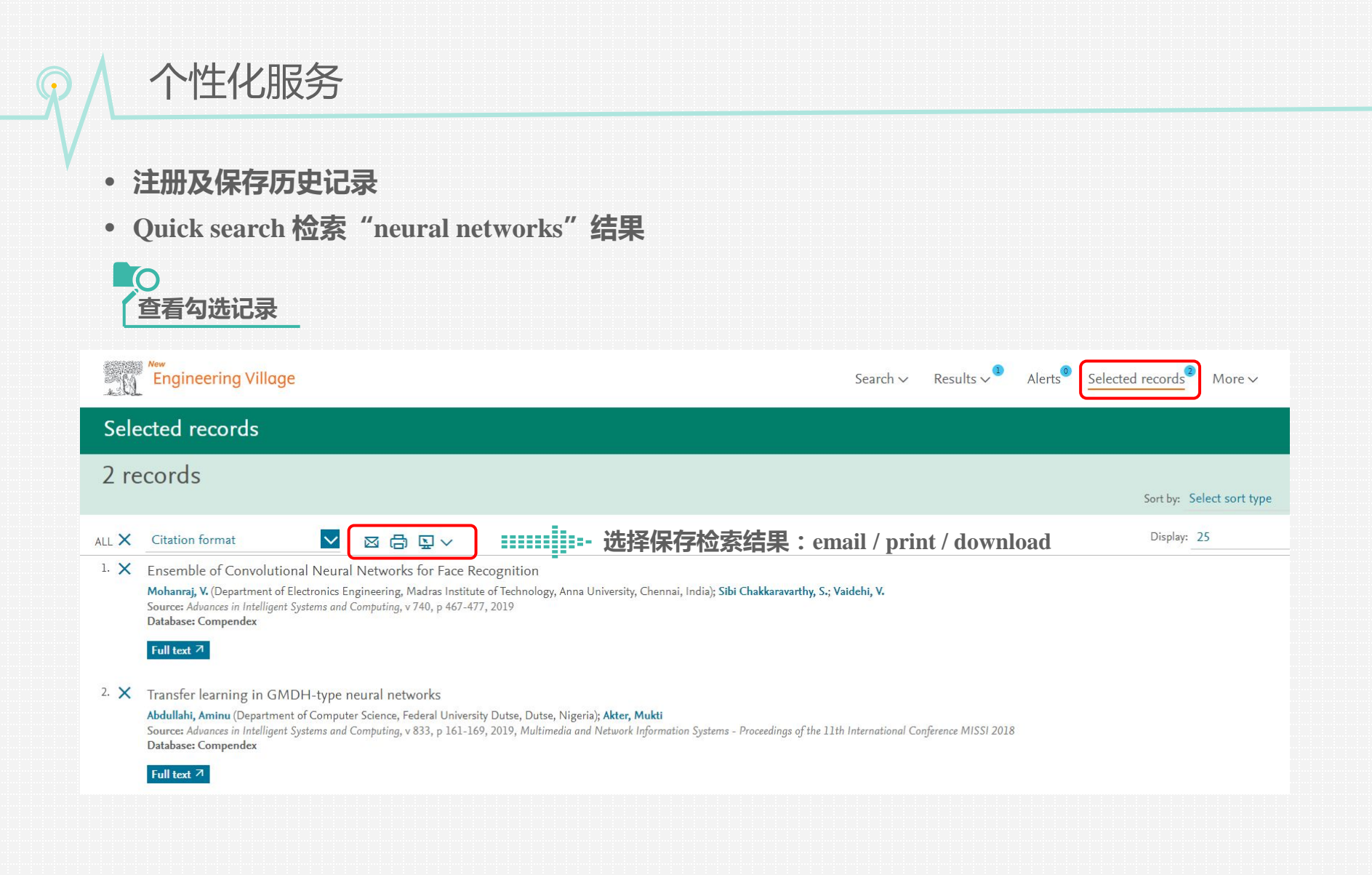

个性化服务

- 注册及保存历史记录
- Combine searches

![](_page_47_Figure_3.jpeg)

![](_page_48_Picture_0.jpeg)

![](_page_49_Picture_0.jpeg)

## • 如何判断期刊是否为EI收录

| Engine          | eering Village                        |                                 |                          |                                      |                      |                              | <u>Search</u> ∽ |  |
|-----------------|---------------------------------------|---------------------------------|--------------------------|--------------------------------------|----------------------|------------------------------|-----------------|--|
| Quick search:   | All fields                            |                                 | N                        | ✓ for e.g. (artificio                | al intelligence OR i | intelligent com              | puting) AND     |  |
| Databases ^     | Date 🌱 🛛 Language 🌱                   | Document type 🗡                 | Sort by $\smallsetminus$ | Browse indexes ∨                     | Autostemming 🗸       | Discipline $\checkmark$      | Treatment 🗡     |  |
| Compendex       |                                       |                                 |                          |                                      |                      |                              |                 |  |
|                 |                                       |                                 |                          |                                      |                      |                              |                 |  |
| <b>C</b> :      | Engineering Villag                    | e                               | Customer                 | Service                              | Careers              |                              |                 |  |
| E               | About Engineering Village             | -                               | Contact and sup          | port                                 | All enginee          | All engineering jobs         |                 |  |
| About Fi        | Accessibility statement               |                                 | Subscribe to new         | wsletter                             | By job cate          | By job category              |                 |  |
| History         | Contont Avgiable                      |                                 | Blog                     |                                      | provided by          | provided by Mendeley Careers |                 |  |
| About EI (opens | Who uses EV?                          |                                 | Twitter                  |                                      |                      |                              |                 |  |
|                 | Privacy principles                    |                                 |                          |                                      |                      |                              |                 |  |
| ELSEVIER        | Copyright © 2018 Terms and Cor        | ditions Privacy principles      |                          |                                      |                      |                              |                 |  |
|                 | We use cookies to help provide and en | hance our service and tailor co | ntent. By continuin      | g you agree to the <b>use of coo</b> | kies.                |                              |                 |  |

个性化服务

### 如何判断期刊是否为EI收录

### Engineering Village Databases

#### About Ei Compendex & Ei Backfile

Ei Compendex is the broadest and most complete engineering literature database available in the world with over 22 million indexed records from 77 countries across 190 engineering disciplines. Every record is carefully selected and indexed using the Engineering Index Thesaurus so engineers can be confident information is relevant, complete, accurate and of high quality.

#### ↓ Download the Compendex Fact Sheet.

#### Ei Title Suggestion Form

↓ Compendex Source List (XLSX, September 2018, 2.7 MB)

The Ei Thesaurus, 6th Edition is available.  $\downarrow$  Order your copy today.

#### About Inspec & Inspec Backfile

Inspec, created by the Institution of Engineering and Technology (IET), is one of the world's most definitive bibliographic scientific databases, containing 16.8+ million records. Librarians of the world's top universities have relied on the Inspec database as a trusted source for relevant, peer reviewed scientific content for over 40 years. Inspec can be supplemented with the Inspec Archive to extend coverage and contains close to 900,000 records dating back to 1898. Its records have been digitized and indexed for fast, effective searching and are enhanced with current-day Inspec Thesaurus terms and Classification codes.

#### ↓ Download Inspec Fact Sheet.

More Information

下载Compendex来源刊物列表

![](_page_51_Picture_0.jpeg)